# Knick >

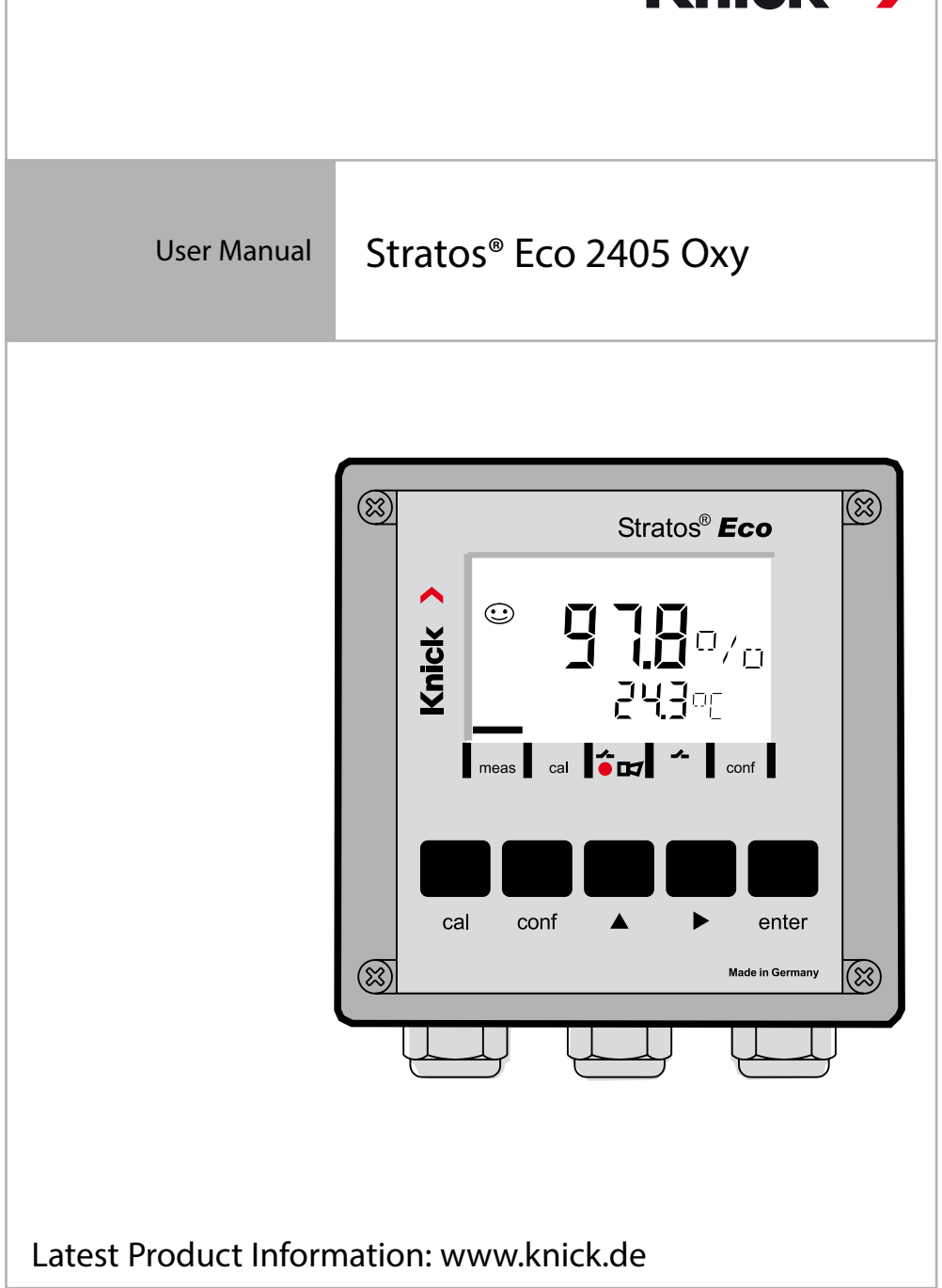

Subject to change without notice.

#### **Return of Products Under Warranty**

Please contact our Service Team before returning a defective device. Ship the <u>cleaned</u> device to the address you have been given. If the device has been in contact with process fluids, it must be decontaminated/disinfected before shipment. In that case, please attach a corresponding certificate, for the health and safety of our service personnel.

#### Disposal

Please observe the applicable local or national regulations concerning the disposal of "waste electrical and electronic equipment".

## Knick Elektronische Messgeräte GmbH & Co. KG

Beuckestraße 22 14163 Berlin Germany

Phone: +49 30 80191-0 Fax: +49 30 80191-200 Web: www.knick.de Email: info@knick.de

| Safety Information                                                                                                    |                                                                                                    |
|----------------------------------------------------------------------------------------------------|----------------------------------------------------------------------------------------------------|
| Intended Use                                                                                                    | 7                                                                                                    |
| Registered Trademarks                                                                                                    | 7                                                                                                    |
| Provided Documentation                                                                                                    | 8                                                                                                    |
| Overview of Stratos Eco 2405 Oxy                                                                                                    | 9                                                                                                    |
| Assembly                                                                                                    | 10                                                                                                    |
| Package Contents                                                                                                    | 10                                                                                                    |
| Mounting Plan                                                                                                    | 11                                                                                                    |
| Pipe Mounting, Panel Mounting                                                                                                    | 12                                                                                                    |
| Installation and Connection                                                                                                    | 14                                                                                                    |
| Installation Instructions                                                                                                    | 14                                                                                                    |
| Terminal Assignments                                                                                                    | 14                                                                                                    |
| Wiring Example                                                                                                    | 17                                                                                                    |
| Sensors with Connection via VP Cable                                                                                                    | 17                                                                                                    |
| Protective Wiring of Relay Outputs                                                                                                    | 18                                                                                                    |
|                                                                                                    |                                                                                                    |
| User Interface and Display                                                                                                    | 20                                                                                                    |
| User Interface and Display<br>Operation: Keypad                                                                                                    | 20<br>22                                                                                                    |
| User Interface and Display<br>Operation: Keypad<br>Safety Functions                                                                                                    | 20<br>22<br>23                                                                                                    |
| User Interface and Display<br>Operation: Keypad<br>Safety Functions<br>Sensocheck, Sensoface Sensor Monitoring                                                                                                    | 20<br>22<br>23<br>23                                                                                                    |
| User Interface and Display<br>Operation: Keypad<br>Safety Functions<br>Sensocheck, Sensoface Sensor Monitoring<br>GainCheck Device Self-Test                                                                                                    | 20<br>22<br>23<br>23<br>23                                                                                                    |
| User Interface and Display<br>Operation: Keypad<br>Safety Functions<br>Sensocheck, Sensoface Sensor Monitoring<br>GainCheck Device Self-Test<br>Automatic Device Self-Test                                                                                                    | 20<br>22<br>23<br>23<br>23<br>23                                                                                                    |
| User Interface and Display<br>Operation: Keypad<br>Safety Functions<br>Sensocheck, Sensoface Sensor Monitoring<br>GainCheck Device Self-Test<br>Automatic Device Self-Test<br>Hold Mode                                                                                                    | 20<br>22<br>23<br>23<br>23<br>23<br>23<br>23<br>24                                                                                                    |
| User Interface and Display<br>Operation: Keypad<br>Safety Functions<br>Sensocheck, Sensoface Sensor Monitoring<br>GainCheck Device Self-Test<br>Automatic Device Self-Test<br>Hold Mode<br>Configuration                                                                                                    | 20<br>22<br>23<br>23<br>23<br>23<br>23<br>24<br>26                                                                                                    |
| User Interface and Display<br>Operation: Keypad<br>Safety Functions<br>Sensocheck, Sensoface Sensor Monitoring<br>GainCheck Device Self-Test<br>Automatic Device Self-Test<br>Hold Mode<br>Configuration<br>Menu Structure of Configuration                                                                                              | 20<br>22<br>23<br>23<br>23<br>23<br>23<br>24<br>24<br>24<br>26<br>27                                                                                                    |
| User Interface and Display<br>Operation: Keypad<br>Safety Functions<br>Sensocheck, Sensoface Sensor Monitoring<br>GainCheck Device Self-Test<br>Automatic Device Self-Test<br>Hold Mode<br>Configuration<br>Menu Structure of Configuration<br>Overview of Configuration Steps                                                           | 20<br>22<br>23<br>23<br>23<br>23<br>23<br>23<br>24<br>24<br>24<br>26<br>27<br>28                                                                                                    |
| User Interface and Display<br>Operation: Keypad<br>Safety Functions<br>Sensocheck, Sensoface Sensor Monitoring<br>GainCheck Device Self-Test<br>Automatic Device Self-Test<br>Hold Mode<br>Configuration<br>Menu Structure of Configuration<br>Overview of Configuration Steps<br>Output 1                                               | 20<br>22<br>23<br>23<br>23<br>23<br>23<br>24<br>26<br>27<br>28<br>20                                                                                                    |
| User Interface and Display<br>Operation: Keypad<br>Safety Functions<br>Sensocheck, Sensoface Sensor Monitoring<br>GainCheck Device Self-Test<br>Automatic Device Self-Test<br>Hold Mode<br>Configuration<br>Menu Structure of Configuration<br>Overview of Configuration Steps<br>Output 1<br>Output 2                                   | 20<br>22<br>23<br>23<br>23<br>23<br>23<br>23<br>23<br>23<br>23<br>23<br>23<br>23<br>23<br>23<br>23<br>23<br>23<br>23<br>23<br>23<br>23<br>23<br>23<br>23<br>23<br>23<br>23<br>23<br>23<br>23<br>23<br>23<br>23<br>23<br>23<br>23<br>23<br>23<br>23<br>23<br>23<br>24<br>24<br>24<br>24<br>24<br>24<br>24<br>24<br>24<br>24<br>24<br>24<br>24<br>24<br>24<br>24<br>24<br>24<br>24<br> |
| User Interface and Display<br>Operation: Keypad<br>Safety Functions<br>Sensocheck, Sensoface Sensor Monitoring<br>GainCheck Device Self-Test<br>Automatic Device Self-Test<br>Hold Mode<br>Configuration<br>Menu Structure of Configuration<br>Overview of Configuration Steps<br>Output 1<br>Output 2<br>Correction                     | 20<br>22<br>23<br>23<br>23<br>23<br>23<br>23<br>23<br>24<br>24<br>26<br>27<br>28<br>30<br>38<br>44                                                                                                    |
| User Interface and Display<br>Operation: Keypad<br>Safety Functions<br>Sensocheck, Sensoface Sensor Monitoring<br>GainCheck Device Self-Test<br>Automatic Device Self-Test<br>Hold Mode<br>Configuration<br>Menu Structure of Configuration<br>Overview of Configuration Steps<br>Output 1<br>Output 2<br>Correction<br>Calibration Mode | 20<br>22<br>23<br>23<br>23<br>23<br>23<br>23<br>24<br>26<br>27<br>28<br>27<br>28<br>30<br>38<br>44<br>46<br>46                                                                                                    |

# **Table of Contents**

| Limit Function                                    | 50 |
|---------------------------------------------------|----|
| Controlling a Rinsing System                      | 52 |
| Connecting a Rinsing System                       | 53 |
| Parameters                                        | 54 |
| Factory Settings of Parameters                    |    |
| Parameters – Individual Settings                  | 56 |
| Calibration                                       |    |
| Calibration to Percent Saturation (SAT), in Water | 60 |
| Calibration to Concentration (Conc), in Air       | 62 |
| Zero Calibration                                  | 64 |
| Product Calibration                               | 66 |
| Temp Probe Adjustment                             | 69 |
| Measurement                                       | 69 |
| Diagnostics Functions                             | 70 |
| Error Messages (Error Codes)                      | 72 |
| Calibration Error Messages                        | 74 |
| Operating States                                  | 75 |
| Sensoface                                         | 77 |
| Appendix                                          | 81 |
| Product Line and Accessories                      | 81 |
| Specifications                                    | 82 |
| Safe Operation                                    | 87 |
| Index                                             | 89 |
| Passcodes                                         |    |
|                                                   |    |

#### Safety information –

#### Be sure to read and observe the following instructions!

The device has been manufactured using state of the art technology and it complies with applicable safety regulations.

When operating the device, certain conditions may nevertheless lead to danger for the operator or damage to the device.

### CAUTION!

Commissioning must be carried out by trained experts. Whenever it is likely that protection has been impaired, the device shall be made inoperative and secured against unintended operation.

The protection is likely to be impaired if, for example:

- · the device shows visible damage
- · the device fails to perform the intended measurements
- after prolonged storage at temperatures above 70°C / 158 °F
- after severe transport stresses

Before recommissioning the device, a professional routine test in accordance with EN 61010-1 must be performed. This test should be carried out at the manufacturer's factory.

#### CAUTION!

Before commissioning, make sure that the transmitter may be connected with the other equipment.

### **Intended Use**

Stratos Eco 2405 Oxy is used for dissolved oxygen and temperature measurement in biotechnology, pharmaceutical industry, as well as in the field of environment, food processing, and sewage treatment. The sturdy molded enclosure can be fixed into a control panel or mounted on a wall or at a post.

The protective hood provides additional protection against direct weather exposure and mechanical damage.

The device has been designed for application with amperometric sensors, e.g. Knick SE 703 / SE 706. It provides two current outputs (for transmission of measured value and temperature, for example), two contacts, and a universal power supply 24 ... 230 V AC/DC, AC: 45 ... 65 Hz.

### **Registered Trademarks**

The following names are registered trademarks. For practical reasons they are shown without trademark symbol in this manual. Stratos<sup>®</sup> Sensocheck<sup>®</sup> Sensoface<sup>®</sup> Calimatic<sup>®</sup> GainCheck<sup>®</sup>

# **Provided Documentation**

#### **Safety Instructions**

In official EU languages and others.

#### **Quickstart Guides**

In German, English, French, Russian, Finnish, Swedish, Spanish, Portuguese, and Chinese.

- Installation and Commissioning
- Operation
- Menu structure
- Calibration
- Error messages and recommended actions

#### Test Report 2.2

according to EN 10204

### **Overview of Stratos Eco 2405 Oxy**

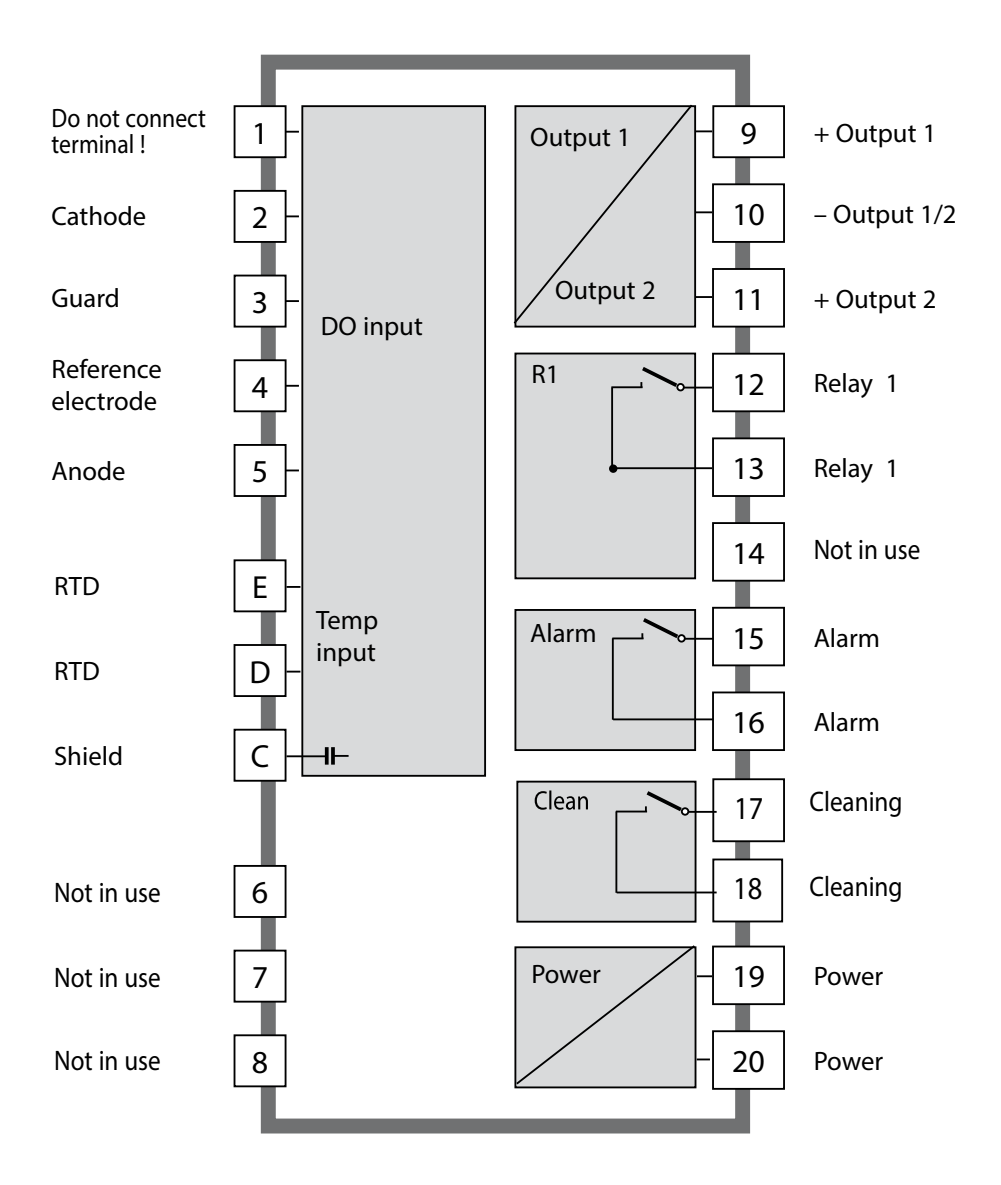

# Assembly

## **Package Contents**

Check the shipment for transport damage and completeness. The package should contain:

- Front unit
- Rear unit
- Bag containing small parts
- Documentation
- Passcode sticker

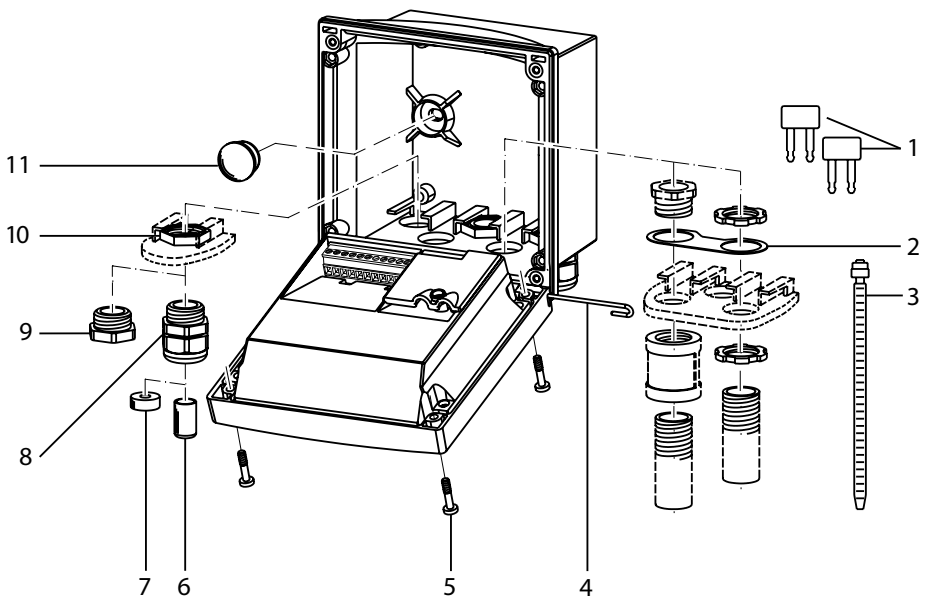

- 1 Jumper (2 x)
- 2 Washer (1 x), for conduit mounting: Place washer between enclosure and nut
- 3 Cable tie (3 x)
- 4 Hinge pin (1 x), insertable from either side
- 5 Enclosure screw (4 x)

### Fig.: Assembling the enclosure

- 6 Sealing insert (1 x)
- 7 Rubber reducer (1 x)
- 8 Cable gland (3 x)
- 9 Filler plug (3 x)
- 10 Hexagon nut (5 x)
- 11 Sealing plug (2 x), for sealing in case of wall mounting

### **Mounting Plan**

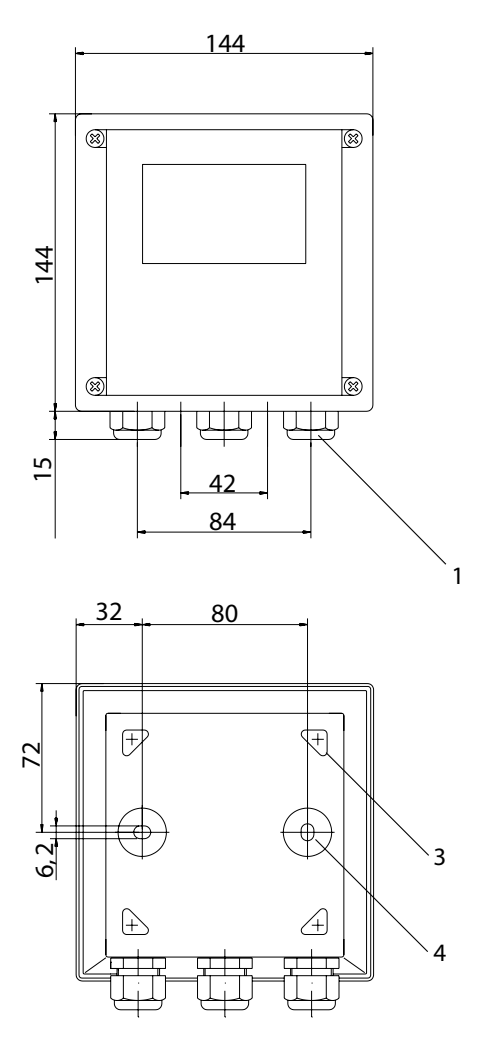

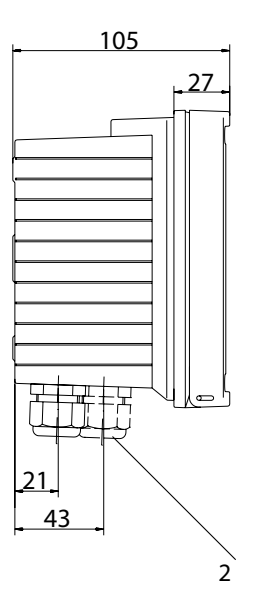

- 1 Cable gland (3 x)
- Knockouts for cable gland or 1/2" conduit, ø 21.5 mm (2 knockouts) Conduits not included!
- 3 Knockout for pipe mounting (4 x)
- 4 Knockout for wall mounting (2 x)

Fig.: Mounting plan (All dimensions in mm!)

# Assembly

### Pipe Mounting, Panel Mounting

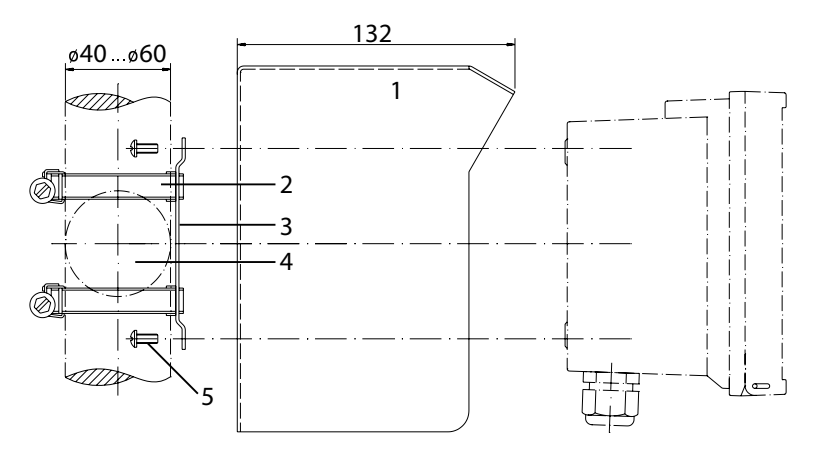

- 1 ZU 0276 protective hood (if required)
- 2 Hose clamp with worm gear drive to DIN 3017 (2 x)
- 3 Pipe-mount plate (1 x)
- 4 For vertical or horizontal posts or pipes
- 5 Self-tapping screw (4 x)

#### Fig.: ZU 0274 pipe-mount kit (All dimensions in mm!)

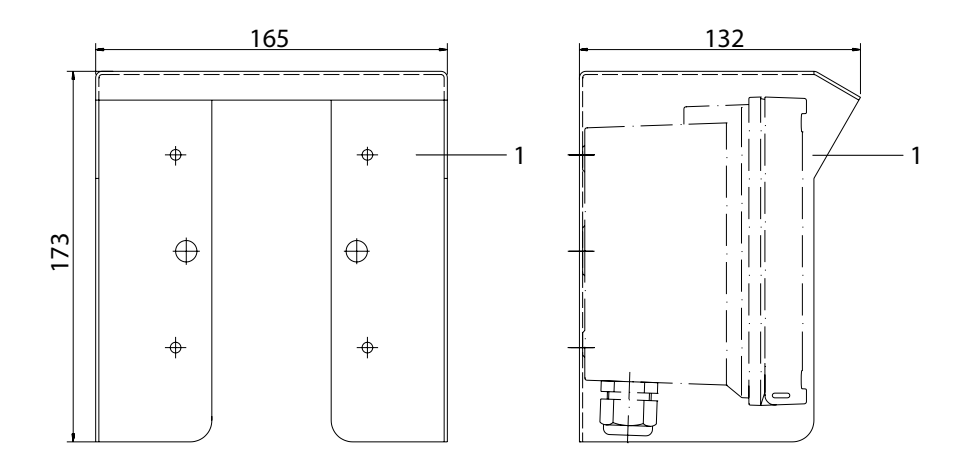

# Fig.: ZU 0276 protective hood for wall and pipe mounting (All dimensions in mm!)

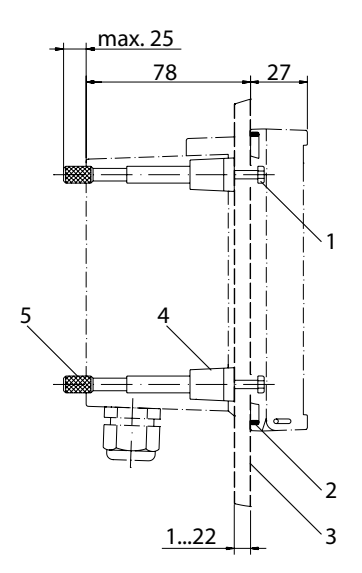

- 1 Screw (4 x)
- 2 Gasket (1 x)
- 3 Control panel
- 4 Span piece (4 x)
- 5 Threaded sleeve (4 x)

Panel cut-out 138 x 138 mm (DIN 43700)

Fig.: ZU 0275 panel-mount kit (All dimensions in mm!)

### **Installation Instructions**

### CAUTION!

- Installation of the Stratos must be carried out by trained experts in accordance with this user manual and as per applicable local and national codes.
- Be sure to observe the technical specifications and input ratings during installation.
- Be sure not to notch the conductor when stripping the insulation.
- Before connecting the device to the power supply, make sure that its voltage lies within the range 20.5 to 253V AC/DC.
- All parameters must be set by a system administrator prior to commissioning.

The terminals are suitable for single wires and flexible leads up to  $2.5 \text{ mm}^2$  (AWG 14).

### **Terminal Assignments**

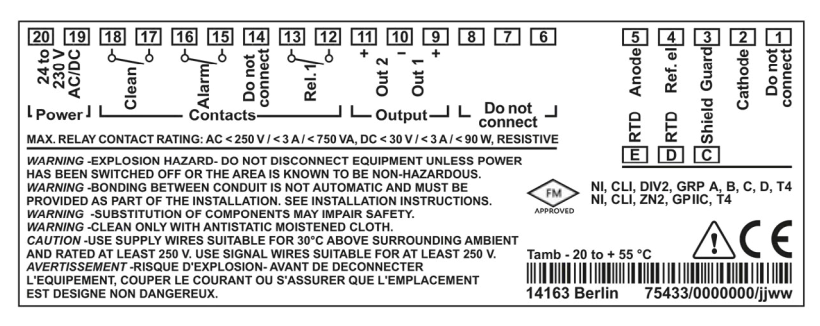

Fig.: Stratos Eco 2405 Oxy terminal assignments

# **Installation and Connection**

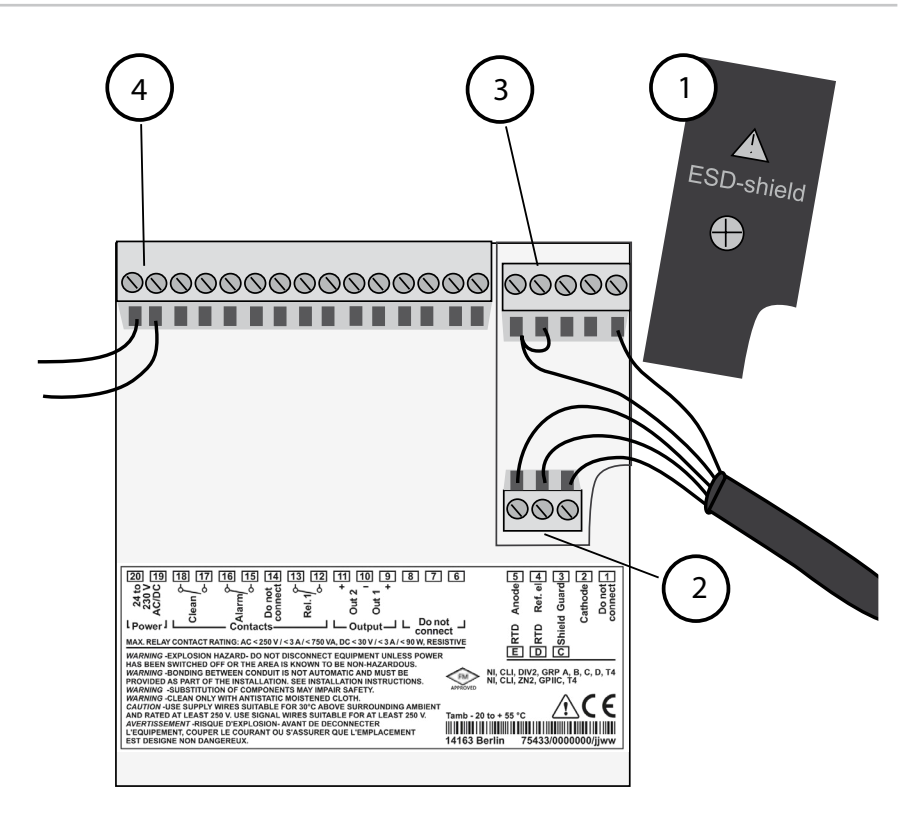

- 1 ESD shield covering the signal inputs (Screw off for assembly) **Note:** The cable shield must end under the ESD shield. (Cut lines if required.)
- 2 Terminals for temperature probe
- 3 Terminals for sensor
- 4 Power supply connection

Fig.: Information on installation, rear side of device

#### **Division 2 Wiring**

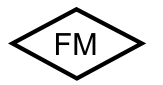

The connections to the device must be installed in accordance with the National Electric Code (ANSI NFPA 70) Division 2 hazardous (classified) location non-incendive wiring techniques.

### Sensors with Connection via VP Cable

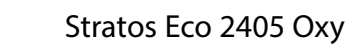

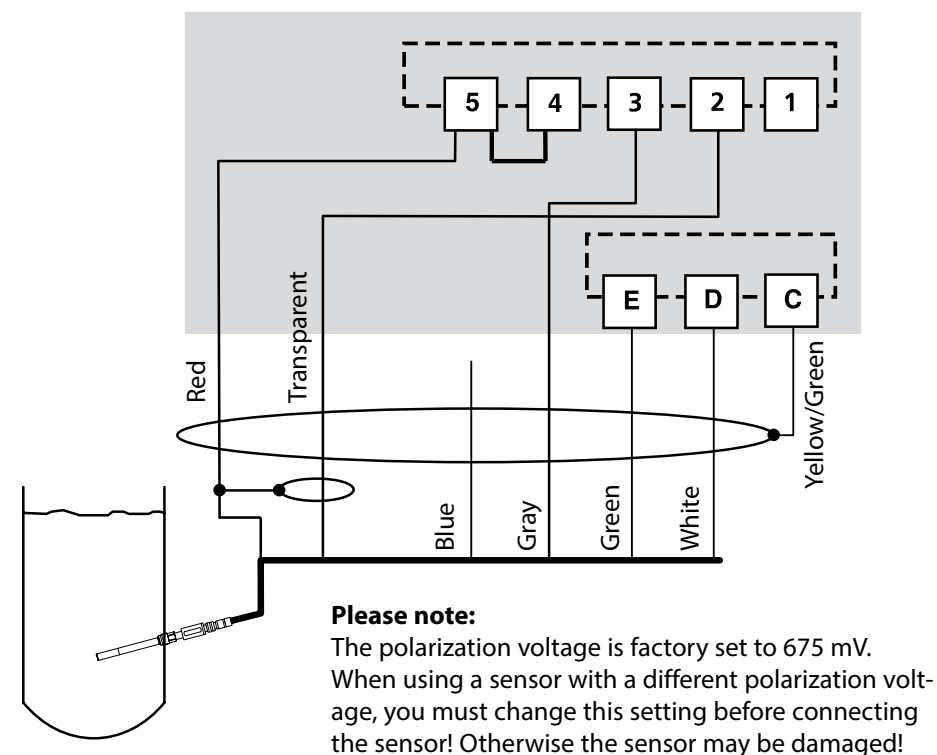

|            |          | SE 703/SE 706 sensor    |
|------------|----------|-------------------------|
| Connection | Terminal | VP cable (e.g. ZU 0313) |
|            | 1        | Do not connect!         |
| cathode    | 2        | Transparent (coax core) |
| guard      | 3        | Gray                    |
| ref. el.   | 4        | (Jumper 4-5)            |
| anode      | 5        | Red (coax shield)       |
| RTD        | E        | Green                   |
| RTD        | D        | White                   |
| shield     | С        | Yellow/Green            |

# **Protective Wiring of Relay Outputs**

### **Protective Wiring of Relay Contacts**

Relay contacts are subjected to electrical erosion. Especially with inductive and capacitive loads, the service life of the contacts will be reduced. For suppression of sparks and arcing, components such as RC combinations, nonlinear resistors, series resistors and diodes should be used.

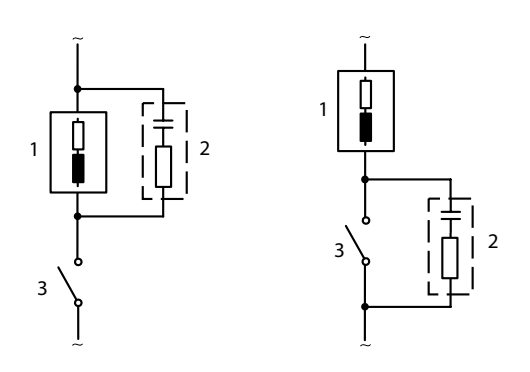

#### AC applications with inductive load

- 1 Load
- 3 Contact

### **Typical Protective Wiring Measures**

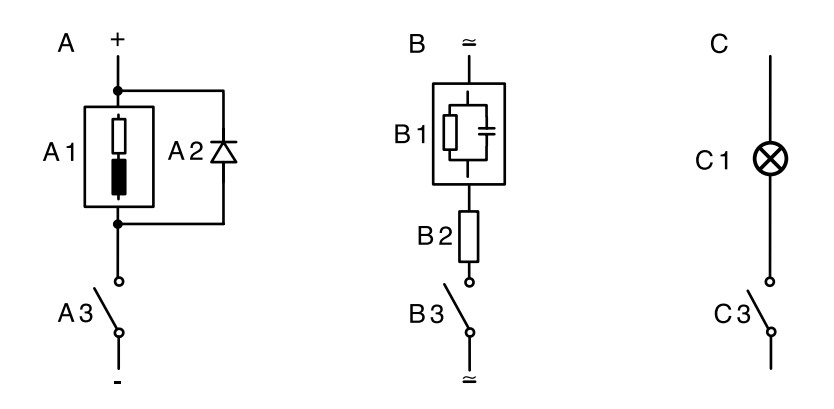

#### A: DC application with inductive load B: AC/DC applications with capacitive load C: Connection of incandescent lamps

- A1 Inductive load
- A2 Free-wheeling diode, e.g. 1N4007 (Observe polarity)
- A3 Contact
- **B1** Capacitive load
- B2 Resistor, e.g. 8  $\Omega$  / 1 W at 24 V / 0.3 A
- B3 Contact
- C1 Incandescent lamp, max 60 W / 230 V, 30 W / 115 V
- C3 Contact

#### WARNING!

Make sure that the maximum ratings of the relay contacts are not exceeded even during switching!

# **User Interface and Display**

### **User Interface**

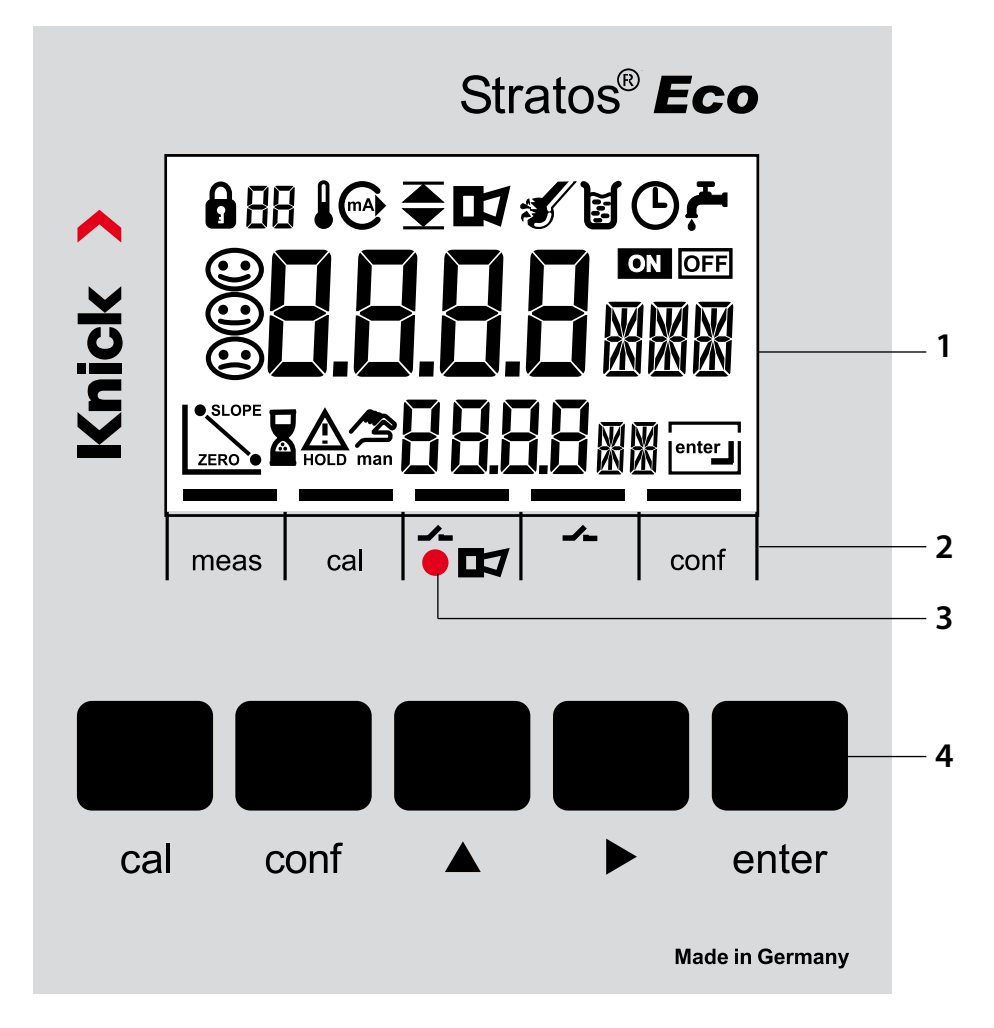

- 1 Display
- 2 Mode indicators (no keys), from left to right:
  - Measuring mode
  - Calibration mode
  - Alarm
  - Cleaning contact
  - Configuration mode

- 3 Alarm LED
- 4 Keypad

### Display

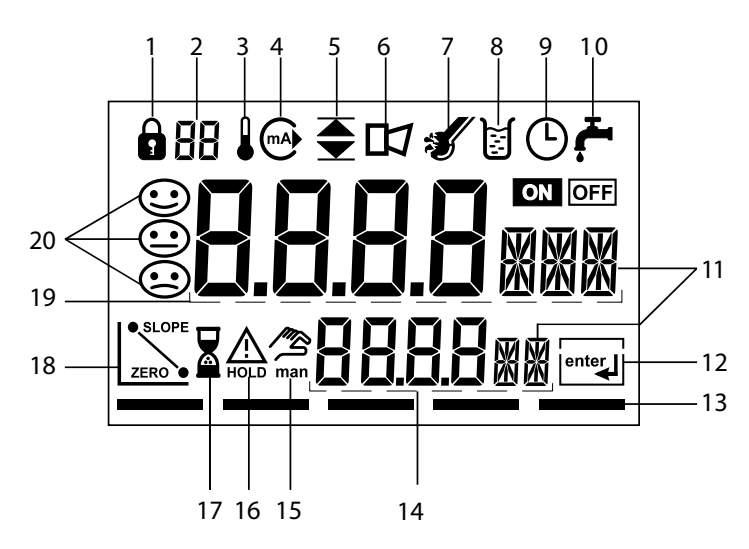

- 1 Passcode entry
- 2 Not in use
- 3 Temperature
- 4 Current output
- 5 Limit values
- 6 Alarm
- 7 Sensocheck
- 8 Calibration
- 9 Interval/response time
- 10 Cleaning contact
- 11 Measurement symbol
- 12 Press enter to proceed
- 13 Bar for identifying the device status, above mode indicators, from left to right:
  - Measuring mode
  - Calibration mode
  - Alarm
  - Not in use
  - Configuration mode

- 14 Secondary display
- 15 Manual temperature specification
- 16 Hold mode active
- 17 Waiting time running
- 18 Sensor data
- 19 Main display
- 20 Sensoface

# **Operation: Keypad**

| cal   | Start, exit calibration                                                                                                    |  |
|-------|----------------------------------------------------------------------------------------------------|--|
| conf  | Start, exit configuration                                                                                                    |  |
| •     | <ul> <li>Select digit position<br/>(selected position blinks)</li> <li>Menu navigation</li> </ul>                                                                                      |  |
| •     | <ul><li>Edit digit</li><li>Menu navigation</li></ul>                                                                                                    |  |
| enter | <ul> <li>Calibration:<br/>Continue in program sequence</li> <li>Configuration: Confirm entries,<br/>next configuration step</li> <li>Measuring mode: Display output current</li> </ul> |  |

| cal → enter  | Cal Info: Display of zero point and slope |
|--------------|-------------------------------------------|
| conf → enter | Error Info: Display of last error message |
| ▶+▲          | Start GainCheck device self-test          |

# **Safety Functions**

### Sensocheck, Sensoface Sensor Monitoring

Sensocheck continuously monitors the sensor and its wiring. Sensocheck can be switched off (Configuration, page 48).

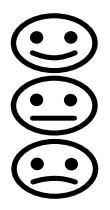

Sensoface provides information on the sensor condition. The slope and response time during calibration are evaluated. The three Sensoface indicators provide the user with information on wear and required maintenance of the sensor.

## **GainCheck Device Self-Test**

A display test is carried out, the software version is displayed, and the memory and measured-value transfer are checked.

Start GainCheck device self-test: + •

### **Automatic Device Self-Test**

The automatic device self-test checks the memory and measuredvalue transfer. It runs automatically in the background at fixed intervals.

## Hold Mode

Display: A

The Hold mode is a safety state during configuration and calibration. Output current is frozen (Last) or set to a fixed value (Fix). Alarm and limit contacts are disabled.

If the calibration or configuration mode is exited, the device remains in the Hold mode for safety reasons. This prevents undesirable reactions of the connected peripherals due to incorrect configuration or calibration. The measured value and "HOLD" are displayed alternately. The device only returns to measuring mode after **enter** is pressed and 20 seconds have passed.

Configuration mode is also exited automatically 20 minutes (timeout) after the last keystroke. The device returns to measuring mode.

Timeout is not active during calibration.

### Behavior of output signal:

- Last: The output current is frozen at its last value. Recommended for short configuration procedures. The process should not change decisively during configuration. Changes are not noticed with this setting!
- Fix: The output current is set to a value that is noticeably different from the process value in order to signal the control system that the device is being worked at.

See Configuration page 36.

### Alarm

Alarm delay is 10 seconds. During an error message the alarm LED blinks.

Error messages can also be signaled by a 22 mA output current.

The alarm contact is activated by alarm or power failure, see also page 49.

In the Configuration mode you set the device parameters.

| Activation                                                                   | conf          | Activate using <b>conf</b>                                                                                                    |
|------------------------------------------------------------------------------|---------------|----------------------------------------------------------------------------------------------------|
|                                                                              |               | Enter passcode "1200"<br>Edit parameter using ▶ and ▲,<br>confirm/proceed using <b>enter</b> .<br>(Exit by pressing <b>conf</b> , then <b>enter</b> .)                                                                                                    |
| HOLD<br>During configu-<br>ration the device<br>remains in the<br>Hold mode. | HOLD icon     | The output current is frozen (at its last<br>value or at a preset fixed value, depend-<br>ing on the configuration), limit and<br>alarm contacts are inactive. Sensoface is<br>off, "Configuration" mode indicator is on.                                                                          |
| Input errors                                                                 | Err _         | The configuration parameters are<br>checked during the input. In the case<br>of an incorrect input "Err" is displayed<br>for approx. 2 sec. The incorrect param-<br>eters cannot be stored. Input must be<br>repeated.                                                                             |
| Exit                                                                         | conf<br>enter | Exit by pressing <b>conf</b> . The measured<br>value and Hold are displayed alternately,<br>"enter" blinks.<br>Press <b>enter</b> key to exit the Hold mode.<br>The measured value is displayed.<br>The output current remains frozen<br>for another 20 sec (HOLD icon on,<br>"hourglass" blinks). |

### Menu Structure of Configuration

The configuration steps are assigned to different menu groups. Using the arrow keys, you can jump between the individual menu groups.

Each menu group contains menu items for setting the parameters. Pressing **enter** opens a menu item.

The values are edited using the arrow keys.

Pressing enter confirms/saves the settings.

Return to measurement: Press conf.

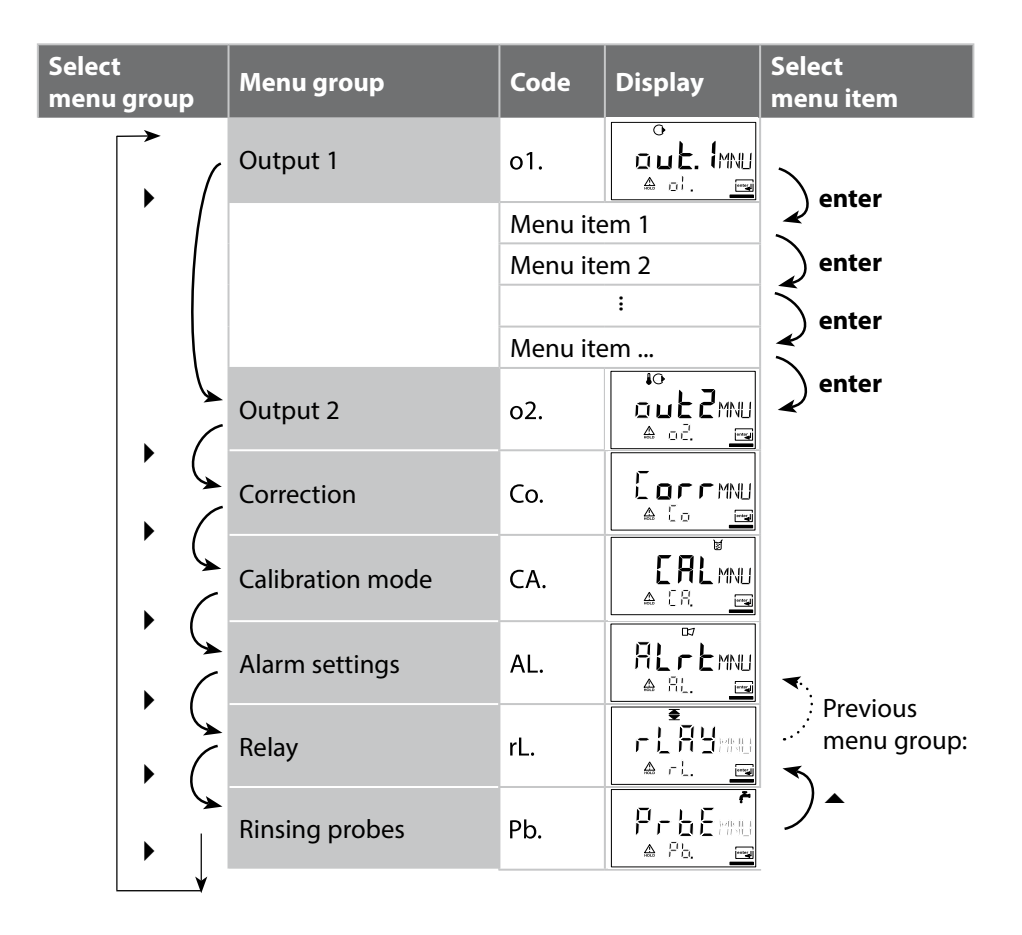

# **Overview of Configuration Steps**

| Code    | Menu                                               | Selection                                                   |  |
|---------|----------------------------------------------------|-------------------------------------------------------------|--|
| out1    | Output 1                                           |                                                             |  |
| o1.SnSR | Select sensor type                                 | Standard (Type A) / Sensors<br>with higher current (Type B) |  |
| o1.UnIT | Select saturation / concentration                  | % / mg/l, ppm                                               |  |
| o1.rNG  | Select current range                               | 0-20 mA / 4-20 mA                                           |  |
| o1. 4mA | Enter current start                                | xxxx                                                        |  |
| o1.20mA | Enter current end                                  | xxxx                                                        |  |
| o1.FtME | Time constant of output filter                     | xxxx sec                                                    |  |
| o1.FAIL | 22 mA signal in the case of error                  | ON / OFF                                                    |  |
| o1.HoLD | Signal behavior during HOLD                        | Last / Fix                                                  |  |
| o1.FIX  | Enter fixed value                                  | xxx.x mA                                                    |  |
| out2    | Output 2                                           |                                                             |  |
| o2.UnIT | Select temperature unit                            | °C / °F                                                     |  |
| o2.rTD  | Select temperature probe                           | 22NTC / 30NTC                                               |  |
| o2.rNG  | Select current range                               | 0-20 mA / 4-20 mA                                           |  |
| o2. 4mA | Enter current start                                | xxx.x                                                       |  |
| o2.20mA | Enter current end                                  | XXX.X                                                       |  |
| o2.FtME | Time constant of output filter                     | хххх sec                                                    |  |
| o2.FAIL | 22 mA signal for temp error                        | ON / OFF                                                    |  |
| o2.HoLD | Signal behavior during HOLD                        | Last / Fix                                                  |  |
|         | Enter fixed value                                  | xxx.x mA                                                    |  |
| Corr    | Correction                                         |                                                             |  |
| Co.UPOL | Enter polarization voltage                         | 0675 mV / xxxx mV                                           |  |
| Со.САр  | Enter factor for membrane temperature compensation | Default: 01.00                                              |  |
| Co.UnIT | Select pressure unit                               | bar / kPa / PSI                                             |  |
| Co.PrES | Select process pressure correction                 | x.xxx bar / 1.013 bar                                       |  |
| Co.SAL  | Enter salinity correction                          | xx.xx mg/l                                                  |  |

| Code    | Menu                              | Selection  |
|---------|-----------------------------------|------------|
| CAL     | Calibration mode                  |            |
| Ca.MOD  | Select saturation / concentration | SAt / Conc |
| CA.tiME | Enter cal timer interval          | xxxx h     |
| ALrt    | Alarm settings                    |            |
| AL.SnSO | Select Sensocheck                 | ON / OFF   |
| rLAY    | Relay 1: Limit                    |            |
| L1.FCT  | Select contact function           | Lo / Hi    |
| L1.tYP  | Select contact response           | N/O / N/C  |
| L1.LEVL | Enter setpoint                    | XXXX       |
| L1.HYS  | Enter hysteresis                  | XXXX       |
| L1.dLY  | Enter delay                       | xxxx SEC   |
| PrbE    | Rinsing probes                    |            |
| Pb.InTV | Rinse interval                    | 000.0 h    |
| Pb.rins | Rinse duration                    | xxxx SEC   |
| Pb.typ  | Contact response                  | N/C / N/O  |

#### **Output 1** Select sensor type. Process variable

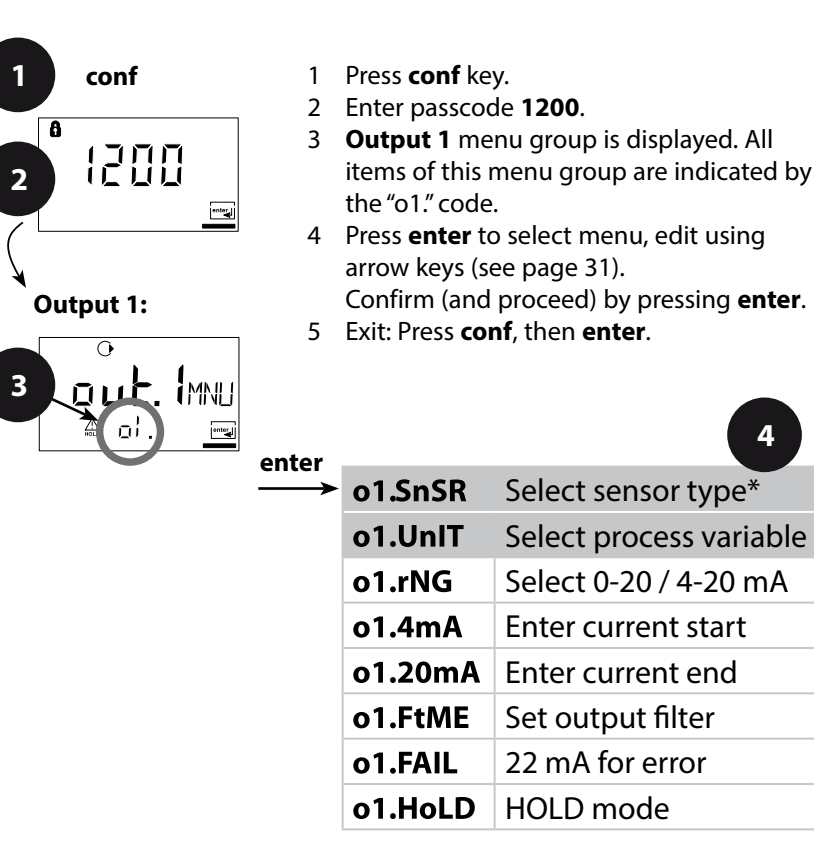

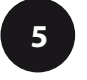

conf enter

4

enter

| * Sensor type                   |                  | Sensor cap | Sensor current<br>in air (25 °C) | Detection limit       |
|---------------------------------|------------------|------------|----------------------------------|-----------------------|
| A                               | SE 703<br>SE 706 | VP<br>VP   | 40 110 nA<br>50 110 nA           | 0.03 ppm<br>0.006 ppm |
| B (sensors with higher current) |                  |            | 290 500 nA                       |                       |

Note: Stratos Eco 2405 Oxy has as device a resolution of 0.01 ppm.

| Code | Display                                      | Action                                                                                                    | Choices                                                                            |
|------|----------------------------------------------|----------------------------------------------------------------------------------------------------|------------------------------------------------------------------------------------|
| o1.  | <b>と                                    </b> | Select sensor type A / B<br>(see table on left-hand side)<br>Select using ►.<br>Press <b>enter</b> to proceed.                                                                                                    | <b>Type A</b><br>(SE 703/<br>SE 706)<br>Type B<br>(sensors with<br>higher current) |
|      |                                              | <ul> <li>Select process variable (valid for all following settings):</li> <li>SAt: Saturation (%)</li> <li>Conc: Concentration (mg/l or ppm)</li> <li>Select using ►.</li> <li>Press enter to proceed.</li> </ul> | %<br>mg/l<br>ppm                                                                   |

Note: Characters represented in gray are blinking and can be edited.

#### Output 1 Output current range, current start, current end

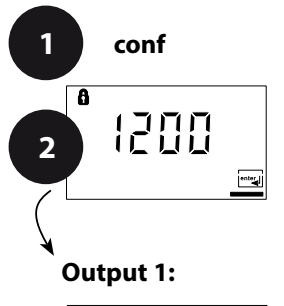

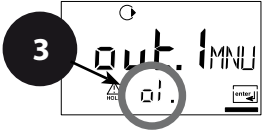

- 1 Press conf key.
- 2 Enter passcode 1200.
- 3 **Output 1** menu group is displayed. All items of this menu group are indicated by the "o1." code.
- Press enter to select menu, edit using arrow keys (see page 33).Confirm (and proceed) by pressing enter.
- 5 Exit: Press conf, then enter.

| ntor     |         | 4                       |              |
|----------|---------|-------------------------|--------------|
| <b>→</b> | o1.SnSR | Select sensor type      | ente         |
|          | o1.UnIT | Select process variable | $\checkmark$ |
|          | o1.rNG  | Select 0-20 / 4-20 mA   | Ľ            |
|          | o1.4mA  | Enter current start     |              |
|          | o1.20mA | Enter current end       |              |
|          | o1.FtME | Set output filter       |              |
|          | o1.FAIL | 22 mA for error         |              |
|          | o1.HoLD | HOLD mode               |              |

5 conf

f enter

| Code | Display                       | Action                                                                                                    | Choices                          |
|------|-------------------------------|----------------------------------------------------------------------------------------------------|----------------------------------|
| 01.  |                               | Set output current range<br>Select using ▶ key,<br>press <b>enter</b> to proceed.                                                                        | <b>4-20 mA</b><br>(0 - 20 mA)    |
|      |                               | Current start<br>Enter lower end of scale.<br>Select using ▶ key,<br>edit number using ▲ key.<br>Press <b>enter</b> to proceed.                          | <b>000.0 %</b><br>(mg/l,<br>ppm) |
|      | O<br>C IC D ¤/o<br>A ol 20.8⊟ | Current end<br>Enter upper end of scale,<br>depending on process<br>variable selected<br>(saturation or concentration)<br>Press <b>enter</b> to proceed. | <b>200.0 %</b><br>(mg/l,<br>ppm) |

#### Assignment of Measured Values: Current Start and Current End

Example 1: Range 0 ... 100 %

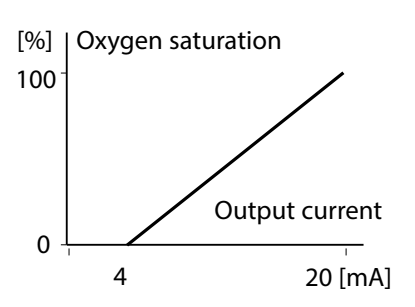

Example 2: Range 50 ... 70%. Advantage: Higher resolution in range of interest

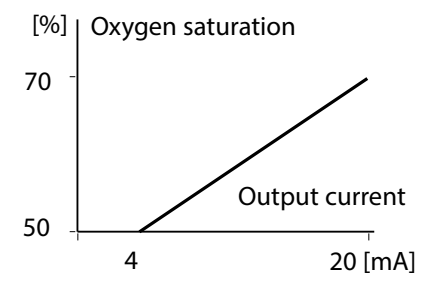

#### Output 1 Time constant of output filter

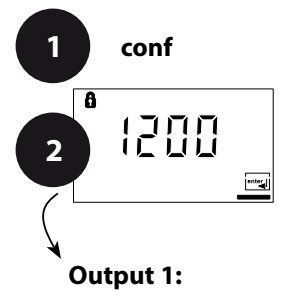

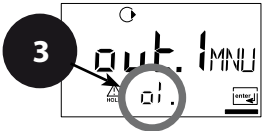

- 1 Press conf key.
- 2 Enter passcode 1200.
- 3 **Output 1** menu group is displayed. All items of this menu group are indicated by the "o1." code.
- Press enter to select menu, edit using arrow keys (see page 35).Confirm (and proceed) by pressing enter.
- 5 Exit: Press conf, then enter.

|         | 4                       |
|---------|-------------------------|
| o1.SnSR | Select sensor type      |
| o1.UnIT | Select process variable |
| o1.rNG  | Select 0-20 / 4-20 mA   |
| o1.4mA  | Enter current start     |
| o1.20mA | Enter current end       |
| o1.FtME | Set output filter       |
| o1.FAIL | 22 mA for error         |
| o1.HoLD | HOLD mode               |

5 conf

f enter

| Code | Display                        | Action                                                                                                    | Choices                   |
|------|--------------------------------|----------------------------------------------------------------------------------------------------|---------------------------|
| o1.  | O<br>O<br>O<br>O<br>O<br>FEMF⊡ | Time constant of output filter<br>Default setting: 0 s (inactive).<br>To specify a time constant:<br>Select using ▶ key,<br>edit number using ▲ key.<br>Press <b>enter</b> to proceed. | <b>0 sec</b><br>0 120 sec |

#### **Time Constant of Output Filter (Attenuation)**

To smoothen the current output, a low-pass filter with adjustable filter time constant can be switched on. When there is a jump at the input (100 %), the output level is at 63 % after the time constant has been reached.

The time constant can be set from 0 to 120 sec.

If the time constant is set to 0 sec, the current output follows the input.

#### **Please note:**

The filter only acts on the current output, not on the display or the limit value!

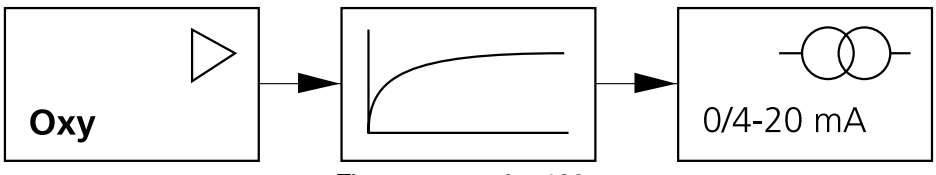

Time constant 0 ... 120 sec

#### Output 1 Output current during Error and HOLD

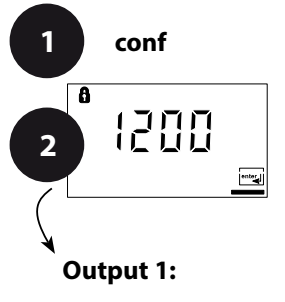

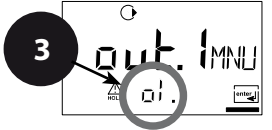

- 1 Press conf key.
- 2 Enter passcode 1200.
- 3 **Output 1** menu group is displayed. All items of this menu group are indicated by the "o1." code.
- Press enter to select menu, edit using arrow keys (see page 37).Confirm (and proceed) by pressing enter.
- 5 Exit: Press conf, then enter.

|         | 4                       |
|---------|-------------------------|
| o1.SnSR | Select sensor type      |
| o1.UnlT | Select process variable |
| o1.rNG  | Select 0-20 / 4-20 mA   |
| o1.4mA  | Enter current start     |
| o1.20mA | Enter current end       |
| o1.FtME | Set output filter       |
| o1.FAIL | 22 mA for error         |
| o1.HoLD | HOLD mode               |

5 conf

f enter
| Code | Display                 | Action                                                                                                    | Choices                             |
|------|-------------------------|----------------------------------------------------------------------------------------------------|-------------------------------------|
| 01.  |                         | 22 mA signal for error<br>message<br>Select using ▶ key,<br>press <b>enter</b> to proceed.                                                                                                    | OFF<br>(OFF / ON)                   |
|      | ↔<br>LAST<br>A of Halle | Output signal during HOLD<br>LAST: During HOLD the last<br>measured value is main-<br>tained at the output<br>FIX: During HOLD a value (to<br>be entered) is maintained at<br>the output<br>Select using ▶ key,<br>press <b>enter</b> to proceed. | <b>LAST</b> (LAST / FIX)            |
|      |                         | Only with FIX selected:<br>Enter current which is to flow<br>at the output during HOLD<br>Select position using ► key<br>and edit number using ▲ key.<br>Press <b>enter</b> to proceed.                                                           | <b>21.0 mA</b><br>(00.0<br>21.0 mA) |

### **Output Signal During HOLD:**

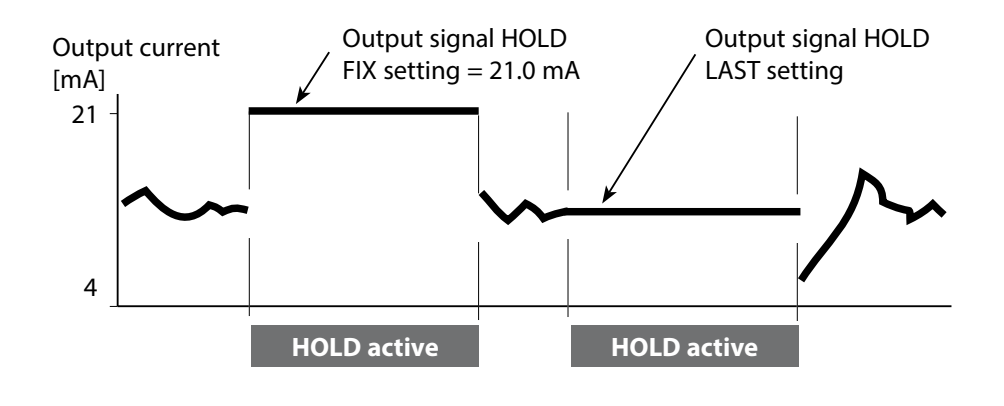

#### Output 2 Temperature unit and probe, output current

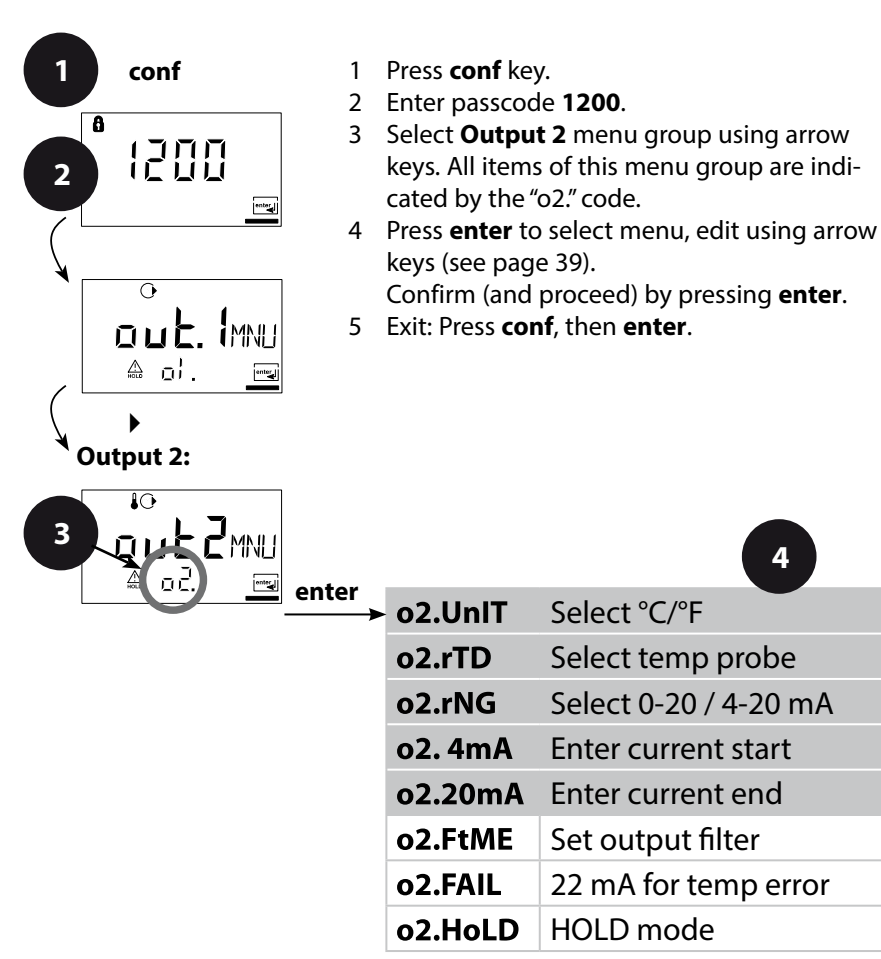

38

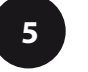

conf enter

enter

| Code | Display | Action                                                                                                    | Choices                                       |
|------|---------|----------------------------------------------------------------------------------------------------|-----------------------------------------------|
| ο2.  |         | Specify temperature unit<br>Select using ▶ key,<br>press <b>enter</b> to proceed.                                                | <b>°C</b><br>(°C / °F)                        |
|      |         | Select temperature probe<br>Select using ▶ key,<br>press <b>enter</b> to proceed.                                                | <b>22NTC</b><br>(30NTC)                       |
|      |         | Select output current range<br>Select using ▶ key,<br>press <b>enter</b> to proceed.                                             | <b>4 - 20 mA</b><br>(4 - 20 mA/<br>0 - 20 mA) |
|      |         | Current start: Enter lower<br>end of scale.<br>Select using ▶ key,<br>edit number using ▲ key.<br>Press <b>enter</b> to proceed. | <b>000.0 °C</b><br>(xxx.x °C)                 |
|      |         | Current start: Enter upper<br>end of scale.<br>Select using ▶ key,<br>edit number using ▲ key.<br>Press <b>enter</b> to proceed. | <b>100.0 °C</b><br>(xxx.x °C)                 |

#### **Process Temperature: Current Start and Current End**

Example 1: Range 0 ... 100 °C

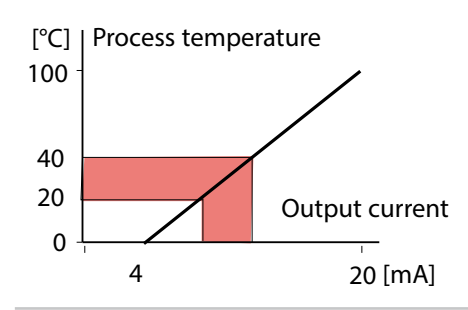

Example 2: Range 20 ... 40 °C Advantage: Higher resolution in range of interest

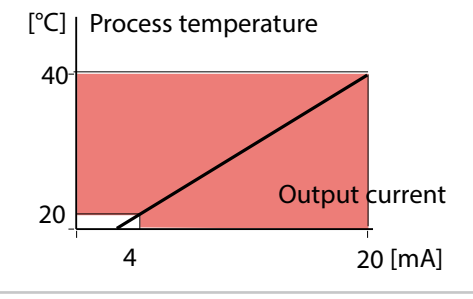

### Output 2 Time constant of output filter

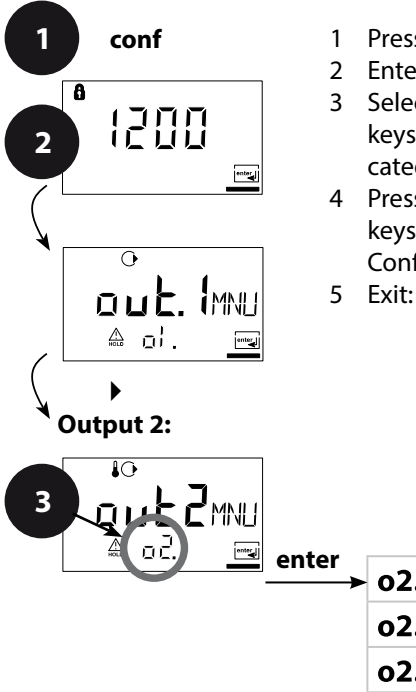

- 1 Press conf key.
- 2 Enter passcode 1200.
- 3 Select **Output 2** menu group using arrow keys. All items of this menu group are indicated by the "o2." code.
- 4 Press enter to select menu, edit using arrow keys (see page 41).Confirm (and proceed) by pressing enter.
- 5 Exit: Press conf, then enter.

| enter | o2.UnIT | Select °C/°F          | ente         |
|-------|---------|-----------------------|--------------|
|       | o2. rTD | Select temp probe     | $\checkmark$ |
|       | o2.rNG  | Select 0-20 / 4-20 mA | ~            |
|       | o2. 4mA | Enter current start   |              |
|       | o2.20mA | Enter current end     |              |
|       | o2.FtME | Set output filter     |              |
|       | o2.FAIL | 22 mA for temp error  |              |
|       | o2.HoLD | HOLD mode             |              |

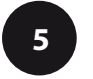

| Code | Display                                                                                     | Action                                                                                                    | Choices                     |
|------|---------------------------------------------------------------------------------------------|----------------------------------------------------------------------------------------------------|-----------------------------|
| o2.  | ₽<br>₽<br>₽<br>₽<br>₽<br>₽<br>₽<br>₽<br>₽<br>₽<br>₽<br>₽<br>₽<br>₽<br>₽<br>₽<br>₽<br>₽<br>₽ | Time constant of output filter<br>Default setting:<br>0 sec (inactive). To specify a<br>time constant: Select using | <b>0 sec</b><br>(0 120 sec) |

### **Time Constant of Output Filter**

To smoothen the current output, a low-pass filter with adjustable filter time constant can be switched on. When there is a jump at the input (100 %), the output level is at 63 % after the time constant has been reached.

The time constant can be set from 0 to 120 sec.

If the time constant is set to 0 sec, the current output follows the input.

#### **Please note:**

The filter only acts on the current output, not on the display!

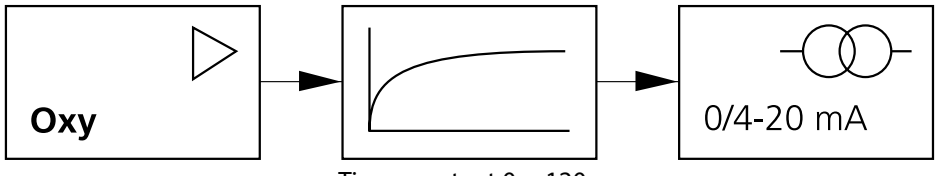

Time constant 0 ... 120 sec

#### **Output 2** Temperature error, output current during HOLD

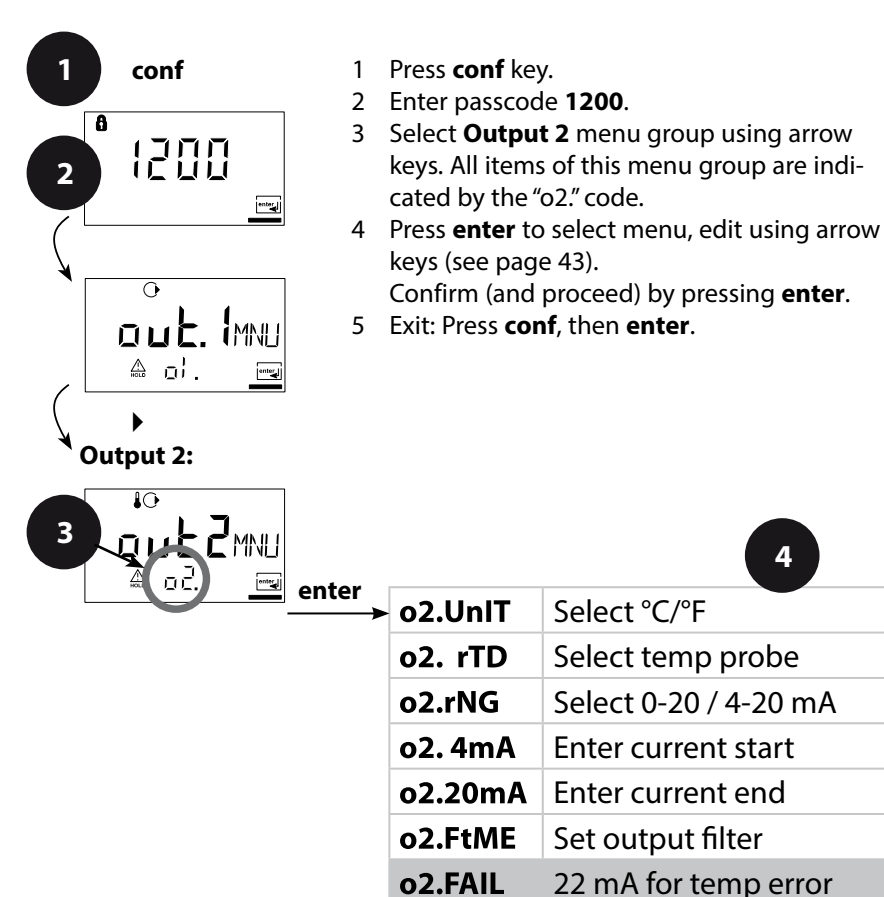

o2.HoLD

conf

HOLD mode

enter

4

enter

| Code | Display                 | Action                                                                                                    | Choices                             |
|------|-------------------------|----------------------------------------------------------------------------------------------------|-------------------------------------|
| o2.  |                         | 22 mA signal for error<br>message<br>Select using ▶ key,<br>press <b>enter</b> to proceed.                                                                                                    | OFF<br>(OFF / ON)                   |
|      | ₽0<br>LAST<br>A odHolie | Output signal during HOLD<br>LAST: During HOLD the last<br>measured value is main-<br>tained at the output<br>FIX: During HOLD a value (to<br>be entered) is maintained at<br>the output<br>Select using > key,<br>press <b>enter</b> to proceed. | <b>LAST</b><br>(LAST / FIX)         |
|      |                         | Only with FIX selected:<br>Enter current which is to flow<br>at the output during HOLD<br>Select position using ▶ key<br>and edit number using ▲ key.<br>Press <b>enter</b> to proceed.                                                           | <b>21.0 mA</b><br>(00.0<br>21.0 mA) |

### **Output Signal During HOLD:**

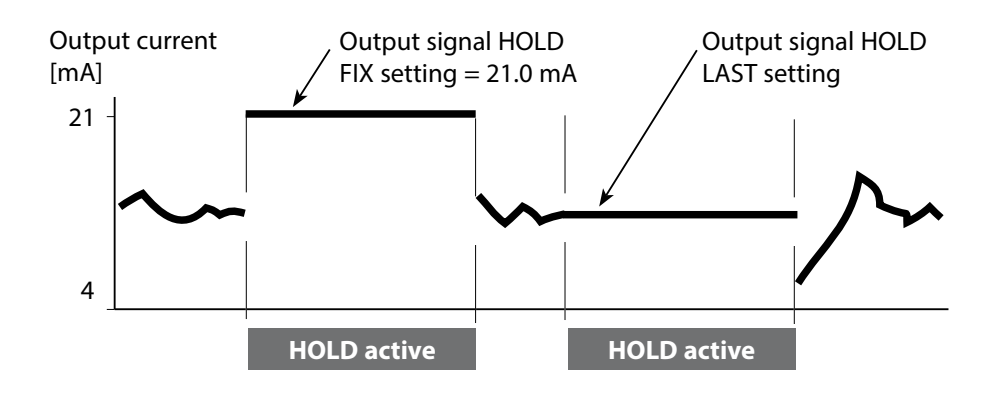

#### **Correction** Polarization voltage / Membrane temperature compensation / Process pressure / Salinity correction

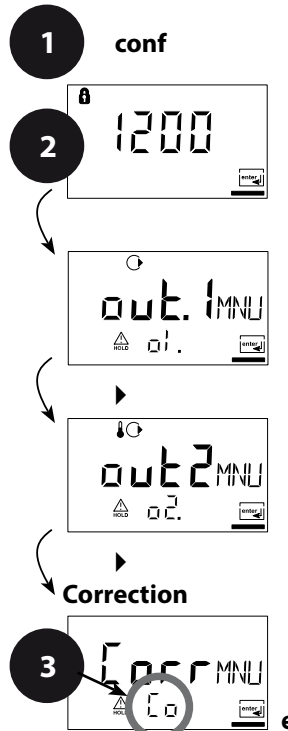

- 1 Press conf key.
- 2 Enter passcode 1200.
- 3 Select **Correction** menu group using arrow keys. All items of this menu group are indicated by the "Co." code.
- 4 Press enter to select menu, edit using arrow keys (see page 45).Confirm (and proceed) by pressing enter.
- 5 Exit: Press conf, then enter.

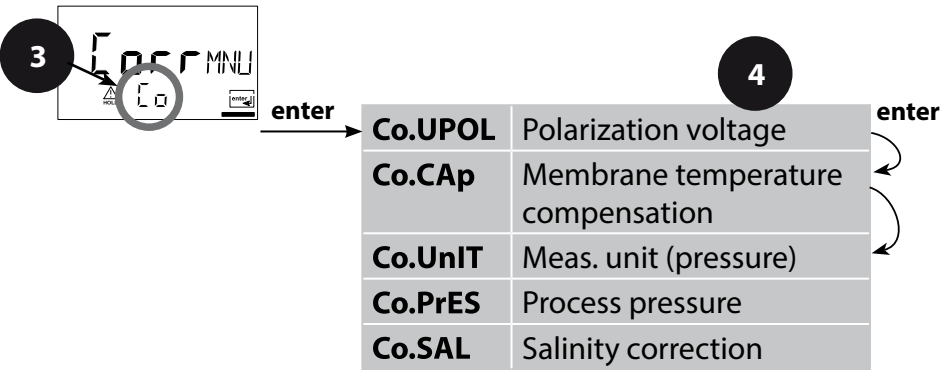

5

conf enter

| Code | Display                                                         | Action                                                                                                    | Choices                                                                        |
|------|-----------------------------------------------------------------|----------------------------------------------------------------------------------------------------|--------------------------------------------------------------------------------|
| Co.  | <b>□b 75</b> m <sup>l/</sup><br>▲ Call <sup>p</sup> ol <u>m</u> | Enter polarization voltage<br>Select using ▶ key,<br>edit number using ▲ key.<br>Press <b>enter</b> to proceed.                                                                                                    | 0675 mV                                                                        |
|      | [] [][]<br>▲ [o[Яr                                              | Membrane temperature<br>compensation<br>Select position using ►<br>key and edit number using<br>▲ key.<br>Press <b>enter</b> to proceed.                                                                                                    | 01.00                                                                          |
|      | ARE<br>Marinula 2 🗠                                             | Select pressure unit<br>Select using ▶ key,<br>press <b>enter</b> to proceed.                                                                                                    | <b>bar</b><br>(kPa, PSi)                                                       |
|      | LO LOPICS                                                       | Process pressure correction<br>Enter process pressure.<br>This value is used to correct<br>the oxygen saturation. It has<br>no influence on concentra-<br>tion measurement (Conc).<br>Select position using ►<br>key and edit number using<br>▲ key.<br>Press <b>enter</b> to proceed. | 1.013 bar                                                                      |
|      | <b>□ □.□ □</b> ₽₽Ţ<br>▲ Co. Sri <u>m</u>                        | Enter salinity correction<br>Select position using<br>▶<br>key and edit number using<br>▲ key.<br>Press <b>enter</b> to proceed.                                                                                                    | <b>00.00 ppt*</b><br>* ppt (parts per<br>thousand) -<br>corresponds to<br>g/kg |

#### Please note:

When using a sensor with a polarization voltage different from 675 mV (factory setting), you must enter the correct voltage before connecting the sensor!

Otherwise the sensor may be damaged!

### **Calibration Mode**

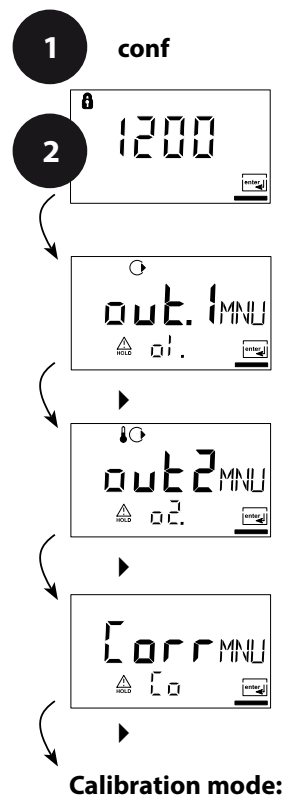

- 1 Press conf key.
- 2 Enter passcode 1200.
- 3 Select **Calibration mode** menu group using arrow keys. All items of this menu group are indicated by the "CA." code.
- Press enter to select menu, edit using arrow keys (see page 47).Confirm (and proceed) by pressing enter.
- 5 Exit: Press conf, then enter.

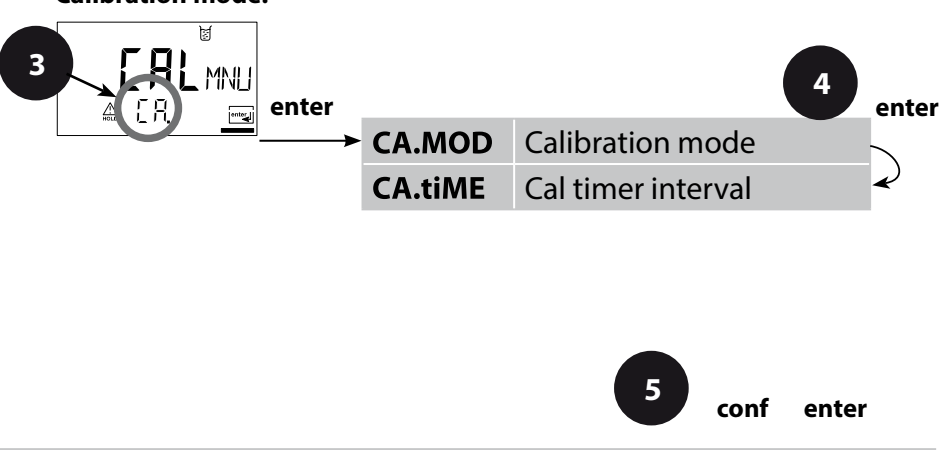

| Code | Display | Action                                                                                                    | Choices                     |
|------|---------|----------------------------------------------------------------------------------------------------|-----------------------------|
| CA.  |         | Specify calibration mode<br>(calibration to saturation or<br>concentration)<br>Select using ► key,<br>press <b>enter</b> to proceed.                      | <b>SAt</b><br>(Conc)        |
|      |         | Cal timer interval<br>The cal timer reminds you to<br>calibrate in time.<br>Select using ▶,<br>edit number using ▲ key.<br>Press <b>enter</b> to proceed. | <b>0000 h</b><br>(0 9999 h) |

#### **Please note:**

When calibrating in air-saturated water (standard practice for biotechnological processes), you should select calibration to saturation (SAT).

If the sensor can be removed for calibration, however, we recommend the easier and more precise calibration in air. To do so, you have to set the calibration mode to Concentration (Conc), see also page 59.

### **Alarm Settings**

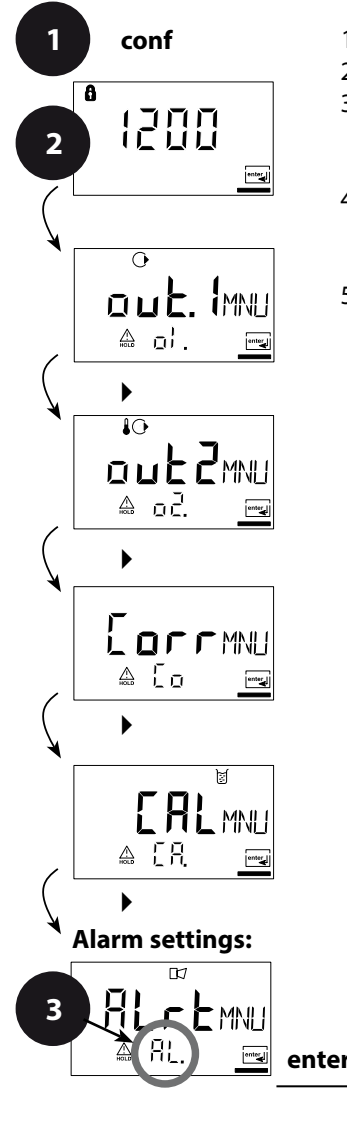

- 1 Press conf key.
- 2 Enter passcode 1200.
- 3 Select **Alarm settings** menu group using arrow keys. All items of this menu group are indicated by the "AL." code.
- 4 Press enter to select menu, edit using arrow keys (see page 49).Confirm (and proceed) by pressing enter.
- 5 Exit: Press conf, then enter.

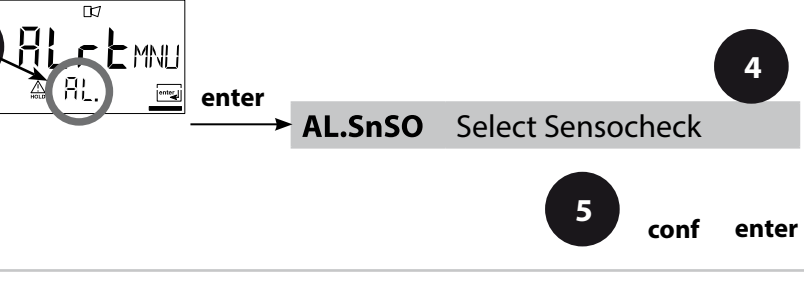

| Code | Display | Action                                                                                                    | Choices           |
|------|---------|----------------------------------------------------------------------------------------------------|-------------------|
| AL.  |         | Select Sensocheck<br>(continuous monitoring of<br>sensor)<br>Select using ▶ key,<br>press <b>enter</b> to proceed. | OFF<br>(ON / OFF) |

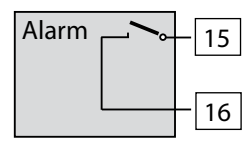

#### **Alarm Contact**

The alarm contact is closed during normal operation (N/C). It opens in the case of alarm or power outage. As a result, a failure message is provided even in the case of line breakage (fail-safe behavior).

For contact ratings, see Specifications.

Error messages can also be signaled by a 22 mA output current (see page 36, 42, 72).

The operating behavior of the alarm contact is shown on page 75.

The **alarm delay** acts on the LED, the 22 mA signal and the alarm contact.

### Limit Function Relay

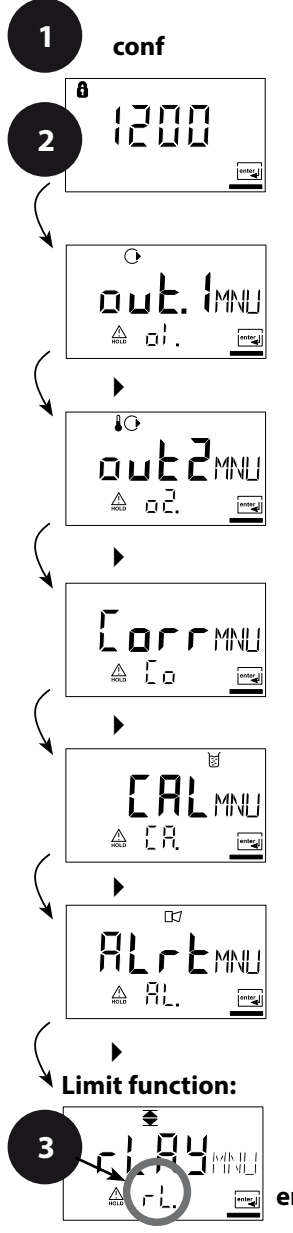

- 1 Press conf key.
- 2 Enter passcode 1200.
- 3 Select **Limit function** menu group using arrow keys. All items of this menu group are indicated by the "L1." code.
- 4 Press enter to select menu, edit using arrow keys (see page 51).Confirm (and proceed) by pressing enter.
- 5 Exit: Press conf, then enter.

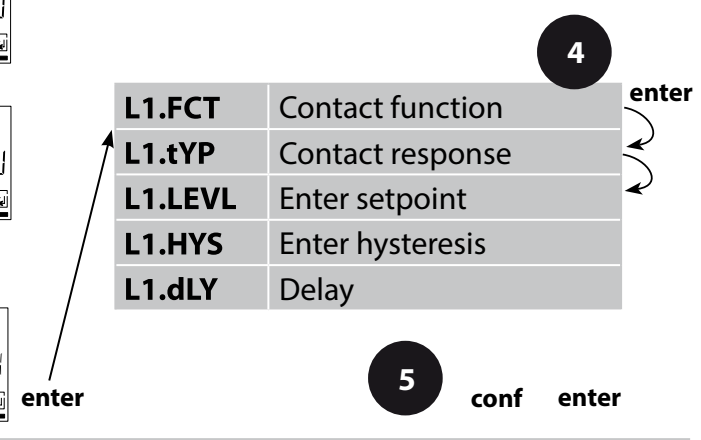

| Code | Display               | Action                                                                                                    | Choices                        |
|------|-----------------------|----------------------------------------------------------------------------------------------------|--------------------------------|
| L1.  | €<br>LO<br>≙ L}. F[]  | Contact function<br>(see below for function<br>principle)<br>Select using ▶ key,<br>press <b>enter</b> to proceed.                                                  | <b>Lo</b><br>(Lo/Hi)           |
|      | ₹<br>N/E<br>& L¦. Exp | Contact response<br>N/C: normally closed contact<br>N/O: normally open contact<br>Select using ► key,<br>press <b>enter</b> to proceed.                             | N/C<br>(N/O<br>N/C)            |
|      |                       | Setpoint<br>Select using ▶ key,<br>edit number using ▲ key.<br>Press <b>enter</b> to proceed.                                                                       | <b>000.0 %</b><br>(xxx.x %)    |
|      |                       | Hysteresis<br>Select using ▶ key,<br>edit number using ▲ key.<br>Press <b>enter</b> to proceed.                                                                     | <b>001.0 %</b><br>(xxx.x %)    |
|      | E C SEC               | Delay<br>The contact is activated with<br>delay (deactivated without<br>delay)<br>Select using ▶ key,<br>edit number using ▲ key.<br>Press <b>enter</b> to proceed. | <b>0010 sec</b><br>(0 600 sec) |

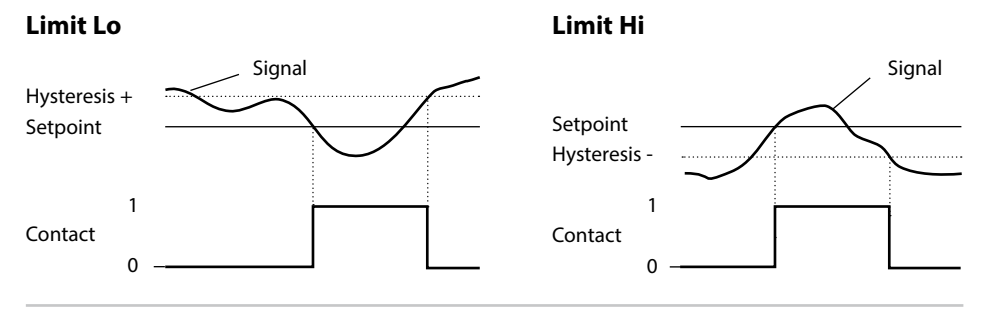

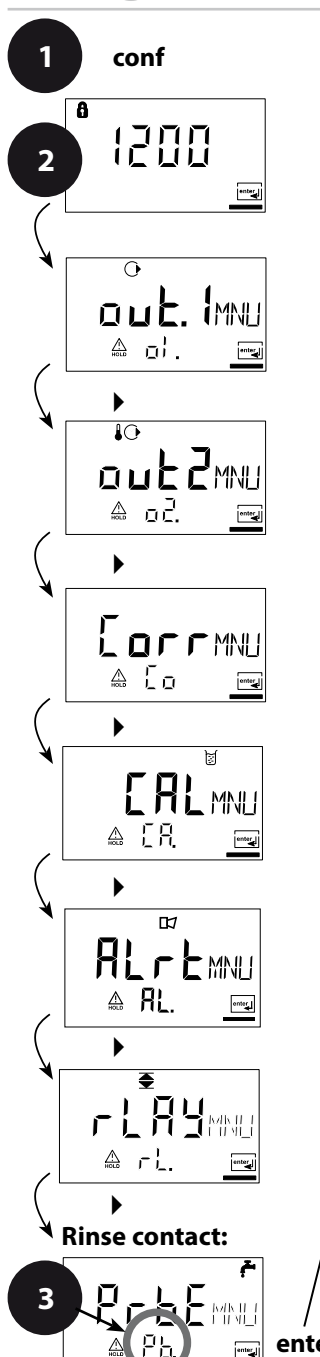

### Controlling a Rinsing System "Clean" contact

- 1 Press conf key.
- 2 Enter passcode 1200.
- 3 Select **Rinsing probes** menu group using arrow keys. All items of this menu group are indicated by the "Pb." code.
- 4 Press enter to select menu, edit using arrow keys (see next page).Confirm (and proceed) using enter.
- 5 Exit: Press conf, then enter.

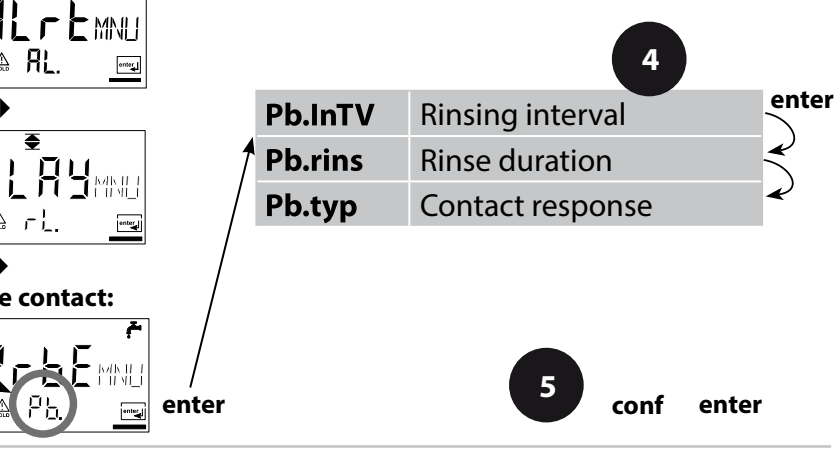

| Code | Display                        | Action                                                                                                    | Choices                     |
|------|--------------------------------|----------------------------------------------------------------------------------------------------|-----------------------------|
| Pb.  | ©₽<br>┃┃┃┃┃<br>♪<br>♪<br>₽₽」⊓™ | Rinsing interval<br>Select using ➤ key, enter<br>number using ➤,<br>press <b>enter</b> to proceed.                                  | <b>0.000 h</b><br>(x.xxx h) |
|      | ←<br>□0005EC<br>▲ Pbr, NSm     | Rinse duration<br>Select using ▶ key,<br>enter number using ▲,<br>press <b>enter</b> to proceed.                                    | <b>0060 s</b><br>(xxxx s)   |
|      | ₣<br>N/E<br>▲ ₽ <u>6. է</u> ४₽ | Contact response<br>N/C: normally closed contact<br>N/O: normally open contact<br>Select using ▶,<br>press <b>enter</b> to proceed. | <b>N/C</b><br>(N/O)         |

### **Connecting a Rinsing System**

The "Clean" contact can be used to connect a simple rinsing system. Rinse duration and rinsing interval are defined during configuration.

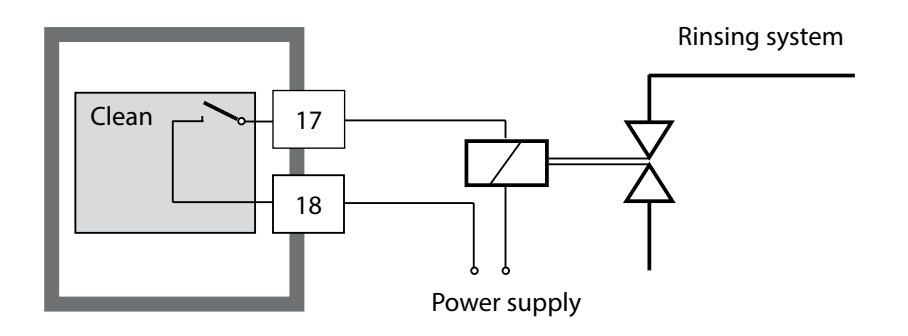

### Parameters

### **Factory Settings of Parameters**

#### Activation:

Simultaneously press **conf** + right arrow key and enter passcode "4321". The lower display line reads "Clear". To prevent accidental resetting, "NO" is set as default (blinking in the main display). Press one of the arrow keys to select "YES" and confirm by pressing **enter**.

#### **CAUTION!**

Your data (also calibration data) will be overwritten by the factory settings!

| Code    | Parameter     | Factory setting |
|---------|---------------|-----------------|
| o1.SnSR | Sensor type   | A               |
| o1.UnIT | %, mg/l, ppm  | %               |
| o1. rNG | 0/4-20 mA     | 4-20 mA         |
| o1. 4mA | Current start | 0000 %          |
| o1.20mA | Current end   | 0200 %          |
| o1.FtME | Filter time   | 0 s             |
| o1.FAIL | 22mA signal   | OFF             |
| o1.HoLD | HOLD response | Last            |
| o1.FIX  | Fix current   | 021.0 mA        |
| o2.UnIT | Unit °C / °F  | °C              |
| o2.rTD  | Temp probe    | 22NTC           |
| o2.rNG  | 0/420mA       | 4-20 mA         |
| o2. 4mA | Current start | 000.0 °C        |
| o2.20mA | Current end   | 100.0 °C        |
| o2.FtME | Filter time   | 0 s             |
| o2.FAIL | 22mA signal   | OFF             |
| o2.HoLD | HOLD response | Last            |
| o2.FIX  | Fix current   | 021.0 mA        |

### **Parameters**

| Code    | Parameter                   | Factory setting |
|---------|-----------------------------|-----------------|
| Co.UPOL | Polarization voltage        | 675 mV          |
| Co.CAp  | Membrane temp. compensation | 01.00           |
| Co.UnIT | Pressure unit               | bar             |
| Co.PrES | Pressure                    | 1.013 bar       |
| Co.SAL  | Salinity                    | 00.00 ppt       |
| Ca.MOD  | Calibration mode            | Sat             |
| CA.tiME | Cal interval                | 0000 h          |
| AL.SnSO | Sensocheck                  | OFF             |
| L1.FCT  | Contact function            | Lo              |
| L1.tYP  | Contact response            | N/C             |
| L1.LEVL | Setpoint                    | 0000 %          |
| L1.HYS  | Hysteresis                  | 0001 %          |
| L1.dLY  | Delay                       | 0010 sec        |
| Pb.InTV | Rinsing interval            | 000.0 h         |
| Pb.rins | Rinse duration              | 0060 s          |
| Pb.typ  | Contact type                | N/C             |

#### **Please note:**

Fill in your configuration data on the following pages.

#### **Please note:**

Factory settings for the calibration data are 60.0 nA (slope) and 0.000 nA (zero).

### **Parameters**

### Parameters – Individual Settings

| Code    | Parameter     | Setting |
|---------|---------------|---------|
| o1.SnSR | Sensor type   |         |
| o1.UnIT | %, mg/l, ppm  |         |
| o1. rNG | 0/4-20 mA     |         |
| o1. 4mA | Current start |         |
| o1.20mA | Current end   |         |
| o1.FtME | Filter time   |         |
| o1.FAIL | 22mA signal   |         |
| o1.HoLD | HOLD response |         |
| o1.FIX  | Fix current   |         |
| o2.UnIT | Unit °C / °F  |         |
| o2.rTD  | Temp probe    |         |
| o2.rNG  | 0/4 20mA      |         |
| o2. 4mA | Current start |         |
| o2.20mA | Current end   |         |
| o2.FtME | Filter time   |         |
| o2.FAIL | 22mA signal   |         |
| o2.HoLD | HOLD response |         |

| Code    | Parameter                   | Setting |
|---------|-----------------------------|---------|
| o2.FIX  | Fix current                 |         |
| Co.UPOL | Polarization voltage        |         |
| Co.CAp  | Membrane temp. compensation |         |
| Co.UnIT | Pressure unit               |         |
| Co.PrES | Pressure                    |         |
| Co.SAL  | Salinity                    |         |
| Ca.MOD  | Calibration mode            |         |
| CA.tiME | Cal interval                |         |
| AL.SnSO | Sensocheck                  |         |
| L1.FCT  | Contact function            |         |
| L1.tYP  | Contact response            |         |
| L1.LEVL | Setpoint                    |         |
| L1.HYS  | Hysteresis                  |         |
| L1.dLY  | Delay                       |         |
| Pb.InTV | Rinsing interval            |         |
| Pb.rins | Rinse duration              |         |
| Pb.typ  | Contact type                |         |

# Calibration

### Calibration adjusts the device to the sensor.

| Activation                                                                   | cal            | Activate by pressing <b>cal</b>                                                                                                    |
|------------------------------------------------------------------------------|----------------|----------------------------------------------------------------------------------------------------|
|                                                                              |                | <ul> <li>Enter passcode:</li> <li>Zero point 1001</li> <li>Water/Air 1100</li> <li>Edit parameter using ▶ and ▲.</li> <li>Confirm and proceed by pressing enter.</li> <li>(Exit by pressing cal, then enter.)</li> </ul>                                                                                                   |
| HOLD<br>During configu-<br>ration the device<br>remains in the<br>Hold mode. | HOLD icon      | During calibration the device remains in<br>the Hold mode for reasons of safety. The<br>output current is frozen (at its last value<br>or at a preset fixed value, depending<br>on the configuration), limit and alarm<br>contacts are inactive. Sensoface is off,<br>"Calibration" mode indicator is on.                  |
| Input errors                                                                 | Err            | The calibration parameters are checked<br>during the input. In the case of an incor-<br>rect input "Err" is displayed for approx.<br>3 sec. The incorrect parameters cannot<br>be stored. Input must be repeated.                                                                                                    |
| Exit                                                                         | enter<br>enter | Exit by pressing <b>enter</b> (abort using <b>cal</b> ).<br>The measured value and Hold are dis-<br>played alternately, "enter" blinks.<br>Press <b>enter</b> to exit the Hold mode.<br>The measured value is displayed.<br>The output current remains frozen<br>for another 20 sec (HOLD icon on,<br>"hourglass" blinks). |

#### Information on Calibration

It is always recommended to calibrate in air.

Compared to water, air is a calibration medium which is easy to handle, stable, and thus safe. In the most cases, however, the sensor must be dismounted for a calibration in air. When dealing with biotechnological processes which require sterile conditions, the sensor cannot be removed for calibration. Here, calibration must be performed with aeration directly in the process medium (e.g. after sterilization). In the field of biotechnology, for example, often saturation is measured and calibration is performed in the medium for reasons of sterility. For other applications where concentration is measured (water control etc.), calibration in air has proved to be useful.

| Process Variable / Calibration Mode / Calibration Medium |             |             |                          |                      |
|----------------------------------------------------------|-------------|-------------|--------------------------|----------------------|
| Process<br>variable                                      | Cal<br>mode | Calibration | Default rel.<br>humidity | Default cal pressure |
| Saturation (%)                                           | SAT         | Water       | 100 %                    | Process<br>pressure  |
| Concentration<br>(mg/l, ppm)                             | Conc        | Air         | 50 %                     | 1.013 bar            |

# **Common Combination:**

The calibration procedures for these two common applications are described on the following pages. Of course, other combinations of process variable and calibration mode are possible.

#### Please note:

When a 2-point calibration is required, the zero calibration should be performed prior to saturation or concentration calibration, resp. All calibration procedures must be performed by trained personnel.

See page 30 for setting the process variable.

See page 46 for setting the calibration mode.

### Calibration to Percent Saturation (SAT), in Water

| Display               | Action                                                                                                    | Remark                                                                                                    |
|-----------------------|----------------------------------------------------------------------------------------------------|----------------------------------------------------------------------------------------------------|
|                       | Press <b>cal</b> key, enter code 1100.<br>Select using ▶ key,<br>edit number using ▲ key.<br>Press <b>enter</b> to proceed.              | SAT or Conc calibra-<br>tion is selected during<br>configuration.<br>Device switches to<br>Hold mode.<br>If an invalid code is<br>entered, the device<br>returns to measuring<br>mode. |
|                       | Immerse sensor in cal medium<br>Start by pressing <b>enter</b> .                                                                         |                                                                                                    |
|                       | Enter relative humidity<br>Select using ▶,<br>enter number using ▲.<br>Press <b>enter</b> to confirm entry.                              | Default for relative<br>humidity in aqueous<br>media:<br>rH = 100 %                                                                                                    |
|                       | Enter calibration pressure<br>Select using ▶,<br>enter number using ▲.<br>Press <b>enter</b> to confirm entry.                           | Default for calibration<br>pressure is the process<br>pressure configured                                                                                                    |
| <b>60.3</b> ∩A<br>▶₹₹ | Automatic drift check<br>Display of sensor current<br>(related to 25 °C and 1013 mbars<br>normal pressure) and measuring<br>temperature. | Drift check can be<br>stopped after > 10 sec<br>by pressing <b>cal</b><br>(accuracy reduced).                                                                                          |
|                       | If the sensor does not stabilize<br>within 12 minutes, calibration<br>will be aborted.                                                   |                                                                                                    |

| Display                                | Action                                                                                                    | Remark                                                                                   |
|----------------------------------------|----------------------------------------------------------------------------------------------------|------------------------------------------------------------------------------------------|
|                                        | Enter setpoint value for<br>saturation<br>Select using ▶ key,<br>edit number using ▲ key.<br>Press <b>enter</b> to proceed.                                                                        | Default: last value<br>entered                                                           |
|                                        | Display of new calibration values<br>(related to 25°C at 1013 mbars).<br>Ther zero point remains<br>unchanged, for zero calibration<br>see page 67.<br>Exit calibration by pressing <b>enter</b> . | New calibration:<br>Press <b>cal</b> key.                                                |
| iiiiiiiiiiiiiiiiiiiiiiiiiiiiiiiiiiiiii | Place sensor in process.<br>The percent saturation is shown<br>in the main display alternately<br>with "Hold"; "enter" blinks.<br>Exit by pressing <b>enter</b> .                                  | After end of calibra-<br>tion, the outputs<br>remain in Hold mode<br>for approx. 20 sec. |

#### Information on Saturation Calibration (SAT) in Water

- The calibration medium should be water which is in equilibrium with the ambient air (percent saturation 100%). Oxygen exchange between water and air is very slow, however.
- If the calibration medium is not in equilibrium with air and the percent saturation is known from a simultaneous measurement, it can be entered manually.
- For 2-point calibration, perform zero calibration first!

### Calibration to Concentration (Conc), in Air

| Display                         | Action                                                                                                    | Remark                                                                                                    |
|---------------------------------|----------------------------------------------------------------------------------------------------|----------------------------------------------------------------------------------------------------|
|                                 | Press <b>cal</b> key, enter code 1100.<br>Press ► key to select position,<br>enter number using ▲ key.<br>Press <b>enter</b> to proceed. | SAT or Conc calibra-<br>tion is selected during<br>configuration.<br>Device switches to<br>Hold mode.<br>If an invalid code is<br>entered, the device<br>returns to measuring<br>mode. |
|                                 | Place sensor in air<br>Press <b>enter</b> to start.                                                                                      |                                                                                                    |
|                                 | Enter relative humidity<br>Press → key to select position,<br>enter number using ▲ key.<br>Press <b>enter</b> to proceed.                | Default for relative<br>humidity in air:<br>rH = 50 %                                                                                                    |
|                                 | Enter calibration pressure<br>Press → key to select position,<br>enter number using ▲ key.<br>Press <b>enter</b> to proceed.             | Default for calibration<br>pressure is normal<br>pressure 1.013 bars.                                                                                                    |
| ë<br><b>50.3</b> ∩A<br>≥8.5 ° ™ | Automatic drift check<br>Display of input current (related<br>to 25 °C and 1013 mbars) and<br>measuring temperature.                     | Drift check can be<br>stopped after > 10 sec<br>by pressing <b>cal</b><br>(accuracy reduced).                                                                                          |
|                                 | If the sensor does not stabilize within 12 minutes, calibration will be aborted.                                                         |                                                                                                    |

| Display | Action                                                                                                    | Remark                                                                                                    |
|---------|----------------------------------------------------------------------------------------------------|----------------------------------------------------------------------------------------------------|
|         | Enter default for concentration<br>Press > key to select position,<br>enter number using A key.<br>Press <b>enter</b> to proceed.                                               | Default value is calcu-<br>lated from rel. humid-<br>ity, cal pressure, and<br>cal temperature (the<br>unit of measurement,<br>ppm or mg/l, is preset<br>during configuration). |
|         | Display of new slope and<br>zero point (related to 25 °C at<br>1013 mbars)<br>Exit calibration by pressing <b>enter</b> .                                                       | New calibration:<br>Press <b>cal</b> key.                                                                                                    |
|         | Place sensor in process.<br>The new value for concentra-<br>tion is shown in the main display<br>alternately with "Hold"; "enter"<br>blinks.<br>Exit by pressing <b>enter</b> . | After end of calibra-<br>tion, the outputs<br>remain in Hold mode<br>for approx. 20 sec.                                                                                        |

#### Information on Concentration Calibration (Conc):

Calibration in air. This calibration method is recommended when the sensor can be removed for calibration. Air has a stable oxygen content. Therefore the adjustment processes during calibration run more quickly.

• For 2-point calibration, perform zero calibration first.

### **Zero Calibration**

The sensor models SE 703 and SE 706 have a low zero current. Therefore, you should not perform a zero calibration with Stratos Eco 2405. If you still wish to perform a zero calibration, the sensor should remain for at least 10 to 30 minutes in an **oxygen-free** calibration medium in order to obtain stable, non-drifting values. During zero calibration, a drift check is not performed. Zero current of a properly functioning sensor is notably less than 0.5 % of air current. The display (secondary: measured value, main: entered value) does not change until an input current is entered for the zero point, see page 65. When measuring in an oxygen-free medium, the displayed current can be taken directly.

## Calibration

| Display                            | Action                                                                                                    | Remark                                                                                                    |
|------------------------------------|----------------------------------------------------------------------------------------------------|----------------------------------------------------------------------------------------------------|
|                                    | Select calibration (press <b>cal</b> key).<br>Enter passcode 1001.<br>Select using ▶ key,<br>edit number using ▲ key.<br>Press <b>enter</b> to proceed.                                                                            | Device is in the Hold<br>mode. If an invalid<br>code is entered, the<br>device returns to<br>measuring mode. |
|                                    | Place sensor in oxygen-free<br>medium.<br>Press <b>enter</b> to proceed.                                                                                                    |                                                                                                    |
|                                    | Main display: Zero current.<br>Press <b>enter</b> to save this value<br>or correct using arrow keys and<br>then save by pressing <b>enter</b> .<br>Secondary display:<br>Sensor current measured<br>Press <b>enter</b> to proceed. |                                                                                                    |
|                                    | Display of slope<br>Display of new zero current<br>Exit calibration by pressing <b>enter</b><br>key, re-place sensor in process.                                                                                                   | New calibration:<br>Press <b>cal</b> .                                                                       |
| <b>¦ ¦ ¦,5</b> ,,,,<br>≜ 249,,,,,, | The oxygen value is shown in<br>the main display alternately with<br>"Hold", "enter" blinks.<br>Stop Hold by pressing <b>enter</b> .                                                                                               | After end of calibra-<br>tion, the outputs<br>remain in Hold mode<br>for approx. 20 sec.                     |

### **Product Calibration** Calibration by comparison

During product calibration the sensor remains in the process. The measurement is only interrupted briefly.

**Procedure:** The currently measured value is stored in the device for comparison. The comparison value is measured on the site, e.g. using a portable DO meter in a bypass. This value is then entered in the device. The new value for slope or zero is calculated from the stored value and the comparison value. From the measured value, the device automatically recognizes whether a new slope or zero must be calculated (above approx. 5 % saturation: slope, below: zero). The following describes a product calibration with slope correction – a product calibration with zero correction is performed correspondingly.

| Display         | Action                                                                                                    | Remark                                                                                                    |
|-----------------|----------------------------------------------------------------------------------------------------|----------------------------------------------------------------------------------------------------|
|                 | Press <b>cal</b> key,<br>enter code 1105.<br>Press ▶ key to select position,<br>enter number using ▲ key,<br>confirm by pressing <b>enter.</b> | The type of product<br>calibration (SAT or<br>Conc) is selected dur-<br>ing configuration<br>(process variable).<br>If an invalid code is<br>entered, the device<br>returns to measuring<br>mode. |
| Ead <b>18 ]</b> |                                                                                                    | Display (approx. 3 sec)                                                                                                    |

## Calibration

| Display                                  | Action                                                                                                    | Remark                                                                                   |
|------------------------------------------|----------------------------------------------------------------------------------------------------|------------------------------------------------------------------------------------------|
| ة<br>محكمة صلح                           | Save currently measured value.<br>Press <b>enter</b> to proceed.                                                                        | Perform reference measurement.                                                           |
|                                          | Enter the reference value.<br>Confirm by pressing <b>enter</b> .                                                                        | Calculation of new slope                                                                 |
|                                          | Display of new slope or new<br>zero (related to 25 °C and<br>1013 mbars).<br>Exit calibration by pressing <b>enter</b> .                | New calibration:<br>Press <b>cal</b> .                                                   |
| <b>05.63</b><br><u>283</u><br><u>283</u> | The new measured value is<br>shown in the main display alter-<br>nately with "Hold", "enter" blinks.<br>Exit by pressing <b>enter</b> . | After end of calibra-<br>tion, the outputs<br>remain in Hold mode<br>for approx. 20 sec. |

## **Temp Probe Adjustment**

| Display                 | Action                                                                                                    | Remark                                                                                                    |
|-------------------------|----------------------------------------------------------------------------------------------------|----------------------------------------------------------------------------------------------------|
| °<br>↓ () {5<br><u></u> | Select calibration<br>Press <b>cal</b> key, enter code 1015.<br>Press ► key to select position,<br>enter number using ► key,<br>confirm by pressing <b>enter</b> .                                               | Wrong settings<br>change the measure-<br>ment properties! If<br>an invalid code is<br>entered, the device<br>returns to measuring<br>mode. |
|                         | Ready for calibration<br>Measure the temperature of the<br>process medium using an exter-<br>nal thermometer.                                                                                                    | Device is in Hold<br>mode.<br>Display approx. 3 sec                                                                                        |
|                         | Enter measured temperature<br>value.<br>Select using ▶ key,<br>edit number using ▲ key.<br>Press <b>enter</b> to proceed.<br>Press <b>enter</b> to exit adjustment.<br>HOLD will be deactivated after<br>20 sec. | The default value is<br>shown in the main<br>display, the currently<br>measured value<br>in the secondary<br>display.                      |

### Measurement

| Display           | Action                                                                                                    |
|-------------------|----------------------------------------------------------------------------------------------------|
| © <b>9 18</b> 0/0 | In the measuring mode the main display shows the configured process variable (%, mg/l, or ppm) and the lower display the temperature.                                                    |
| 2430              | During calibration you can return to measuring mode by pressing the <b>cal</b> key, during configuration by pressing <b>conf</b> (waiting time for signal stabilization approx. 20 sec). |

# **Diagnostics Functions**

| Display                             | Action                                                                                                    |
|-------------------------------------|----------------------------------------------------------------------------------------------------|
| •<br>  ]2_nA<br> 25_68              | <b>Display of output currents</b><br>Press <b>enter</b> while in measuring mode.<br>The current at output 1 is shown in the main display,<br>the current at output 2 in the secondary display.<br>After 5 sec the device returns to measuring mode.                                                                    |
|                                     | <b>Display of calibration data (Cal Info)</b><br>Press <b>cal</b> while in measuring mode and enter code 0000.<br>The slope is shown in the main display, the zero point in<br>the secondary display.<br>After 20 sec the device returns to measuring mode<br>(immediate return at pressing <b>enter</b> ).            |
| <b>۳۵۵۲</b><br>۳۹۳<br>۲۵۵۲ <u>س</u> | <b>Sensor monitor</b> (display of sensor current)<br>Press <b>conf</b> while in measuring mode and enter code<br>2222. The sensor current (without temperature com-<br>pensation) is shown in the main display, the measuring<br>temperature in the secondary display.<br>Press <b>enter</b> to return to measurement. |
| © <b>LASE</b><br>Erria              | <b>Display of last error message (Error Info)</b><br>Press <b>conf</b> while in measuring mode and enter code<br>0000.<br>The last error message is displayed for approx. 20 sec.<br>After that the message will be deleted (immediate return<br>to measurement at pressing <b>enter</b> ).                            |

These functions are used for testing the connected peripherals.

| Display | Action                                                                                                    |
|---------|----------------------------------------------------------------------------------------------------|
|         | Specify current for output 1 Press conf while in measuring mode and enter code 5555. The main display indicates the current provided by output 1. This value can be edited. To do so, select the position using ▶ key, edit number using ▲ key. Confirm entry by pressing enter. The entered value will be shown in the secondary display. The device is in Hold mode. The specified current is output. Press conf, then enter to return to measurement (Hold remains active for another 20 sec). |
|         | Specify current for output 2 Press conf while in measuring mode and enter code 5556. The main display indicates the current provided by output 2. This value can be edited. To do so, select the position using ▶ key, edit number using ▲ key. Confirm entry by pressing enter. The entered value will be shown in the secondary display. The device is in Hold mode. The specified current is output. Press conf, then enter to return to measurement (Hold remains active for another 20 sec). |

# Error Messages (Error Codes)

| Error  | Display                     | Problem<br>Possible causes                                                                                                    | Alarm contact | Red LED | Out 1 (22 mA) | Out 2 (22 mA) |
|--------|-----------------------------|----------------------------------------------------------------------------------------------------|---------------|---------|---------------|---------------|
| ERR 01 | Measured<br>value<br>blinks | <ul><li>SAT range</li><li>Sensor defective</li><li>Wrong sensor connected</li><li>Measurement range exceeded</li></ul>                                                                      | x             | x       | x             |               |
| ERR 02 | Measured<br>value<br>blinks | <ul> <li>Conc range</li> <li>Sensor defective</li> <li>Wrong sensor connected</li> <li>Measurement range exceeded</li> </ul>                                                                | x             | х       | х             |               |
| ERR 98 | "Conf"<br>blinks            | <b>System error</b><br>Configuration or calibration data defec-<br>tive; completely reconfigure the device<br>using the factory settings. Then calibrate.<br>Memory error in device program | x             | x       | x             | x             |
| ERR 99 | "FAIL"<br>blinks            | <b>Factory settings</b><br>EEPROM or RAM defective<br>This error message only occurs in the<br>case of a total defect. The device must be<br>repaired and recalibrated at the factory.      | x             | x       | x             | x             |
# Error Messages (Error Codes)

| Error  | lcon<br>(blinks) | Problem<br>Possible causes                                                          | Alarm contact | Red LED | Out 1 (22 mA) | Out 2 (22 mA) |
|--------|------------------|-------------------------------------------------------------------------------------|---------------|---------|---------------|---------------|
| ERR 03 |                  | <b>Temperature probe</b><br>Open or short circuit<br>Temperature range exceeded     | x             | x       | х             | x             |
| ERR 11 | mA               | <b>Current output 1</b><br>Current below 0 (3.8) mA                                 | х             | х       | х             |               |
| ERR 12 | mA               | <b>Current output 1</b><br>Current above 20.5 mA                                    | x             | x       | x             |               |
| ERR 13 | mA               | <b>Current output 1</b><br>Current span too small / too large                       | x             | х       | х             |               |
| ERR 21 |                  | <b>Current output 2</b><br>Current below 0 (3.8) mA                                 | x             | х       |               | х             |
| ERR 22 |                  | <b>Current output 2</b><br>Current above 20.5 mA                                    | x             | х       |               | х             |
| ERR 23 |                  | <b>Current output 2</b><br>Current span too small / too large                       | x             | х       |               | х             |
| ERR 33 | Ś                | Sensocheck:<br>Sensor: Connecting cable defective                                   | x             | х       | х             |               |
|        | Zero •           | <ul> <li>Zero error, Sensoface active,<br/>see page 77</li> </ul>                   |               |         |               |               |
|        | Zero Slope       | <ul> <li>Slope error, Sensoface active,<br/>see page 77</li> </ul>                  |               |         |               |               |
|        | Ŀ                | <ul> <li>Response time exceeded,<br/>Sensoface active, see page 77</li> </ul>       |               |         |               |               |
|        | ы                | <ul> <li>Calibration interval expired,<br/>Sensoface active, see page 77</li> </ul> |               |         |               |               |

# **Calibration Error Messages**

| Icon blinks:                          | Problem<br>Possible causes                                                                                                    |  |  |
|---------------------------------------|----------------------------------------------------------------------------------------------------|--|--|
| Zero                                  | <b>Slope out of range</b><br>Wrong calibration values specified<br>(relative humidity, pressure, saturation,<br>concentration)                                                                                                    |  |  |
| L<br>In addition "CAL Err"<br>blinks. | <ul> <li>Calibration aborted after 12 minutes</li> <li>Sensor defective or dirty</li> <li>No electrolyte in the sensor</li> <li>Sensor cable insufficiently shielded or defective</li> <li>Strong electric fields influence the measurement</li> <li>Temperature fluctuation of calibration solution</li> </ul> |  |  |

## **Operating States**

| Operating status                  | Out 1 | Out 2 | Relay 1<br>limit value | Alarm<br>contact | Cleaning<br>contact | Timeout |
|-----------------------------------|-------|-------|------------------------|------------------|---------------------|---------|
| Measure                           |       |       |                        |                  |                     |         |
| Cal Info<br>(cal) 0000            |       |       |                        |                  |                     | 20 s    |
| Error Info<br>(conf) 0000         |       |       |                        |                  |                     | 20 s    |
| Calibration<br>(cal) 1100         |       |       |                        |                  |                     |         |
| Temp adjustment<br>(cal) 1015     |       |       |                        |                  |                     |         |
| Product calibration<br>(cal) 1105 |       |       |                        |                  |                     |         |
| Configuration<br>(conf) 1200      |       |       |                        |                  |                     | 20 min  |
| Sensor monitor<br>(conf) 2222     |       |       |                        |                  |                     | 20 min  |
| Current source 1<br>(conf) 5555   |       |       |                        |                  |                     | 20 min  |
| Current source 2<br>(conf) 5556   |       |       |                        |                  |                     | 20 min  |
| Rinsing function                  |       |       |                        |                  |                     |         |

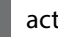

active

as configured (Last/Fix or Last/Off)

(Sensocheck must have been activated during configuration.)

The smiley in the display (Sensoface) alerts to sensor problems (defective cable, maintenance request). The permitted calibration ranges and the conditions for a friendly, neutral or sad Sensoface are summarized in the following chart. Additional icons refer to the error cause.

Replace membrane module or filling solution, if required.

|                 | Slope                    | Zero point                    | Response<br>time | Cal timer     |
|-----------------|--------------------------|-------------------------------|------------------|---------------|
| Permitted range | 25 130 nA                | -2 +2 nA                      | max. 720 s       |               |
| $\odot$         | > 35 < 90 nA             | > -0.3 < 0.3 nA               | ≤ 300 s          | ≤ 80 %        |
|                 | Slope<br>Zero            | Zero •                        | Ŀ                | )<br>E        |
|                 | 30 35 nA or<br>90 110 nA | -0.60.3 nA or<br>+0.3 +0.6 nA | 300 600 s        | 80 100 %      |
| :               | Slope<br>Zero            | Zero •                        | <b>(</b>         | )<br>M        |
|                 | < 30 nA or<br>> 110 nA   | < -0.6 nA or<br>> +0.6 nA     | > 600 s          | Timer expired |

### Type A Sensors (SE 703, SE 706)

#### Notice

The worsening of a Sensoface criterion leads to the devaluation of the Sensoface indicator (Smiley becomes "sad"). To reset the Sensoface indicator, the defect must be remedied.

|                 | Slope                          | Zero point                    | Response<br>time | Cal timer     |
|-----------------|--------------------------------|-------------------------------|------------------|---------------|
| Permitted range | 200 550 nA                     | -2 +2 nA                      | max. 720 s       |               |
|                 | > 250 < 500 nA                 | > -0.5 < 0.5 nA               | < 300 s          | < 80 %        |
| :               | Slope<br>Zero                  | Zero •                        | <b>(</b>         | )<br>E        |
|                 | 225 250 nA<br>or<br>500 525 nA | -1.00.5 nA or<br>+0.5 +1.0 nA | 300 600 s        | 80 ≤ 100 %    |
| :               | Zero                           | Zero •                        | <b>(</b>         | R             |
|                 | < 225 nA or<br>> 525 nA        | < -1.0 nA or<br>> +1.0 nA     | > 600 s          | Timer expired |
| •               |                                | ·                             |                  |               |

Thermometer and Sensoface:

Temperature out of concentration or saturation range

#### Sensocheck

Continuously monitors the sensor and leads for short circuits or open circuits. Critical values make the Sensoface "sad" and the corresponding icon blinks:

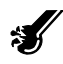

The Sensocheck message is also output as error message Err 33. The alarm contact is active, the red LED is lit, output current 1 is set to 22 mA (when configured correspondingly). Sensocheck can be switched off during configuration (then Sensoface is also disabled). **Exception:** After a calibration a smiley is always displayed for confirmation.

## **Product Line and Accessories**

| Devices              | Order No. |
|----------------------|-----------|
| Stratos Eco 2405 Oxy | 2405 Oxy  |
|                      |           |
| Mounting Accessories |           |
| Pipe-mount kit       | ZU 0274   |
| Panel-mount kit      | ZU 0275   |
| Protective hood      | ZU 0276   |

For more information concerning our sensors and fittings product line, please refer to our website: www.knick.de

| DO input               |                                                                                                    |                                              |  |
|------------------------|----------------------------------------------------------------------------------------------------|----------------------------------------------|--|
|                        | Measuring current                                                                                                    | –2 +1800 nA                                  |  |
|                        | Resolution (with $V_{pol} \le 800 \text{ mV}$ and $V_{ref} \le 200 \text{ mV}$ )                                                                              | 0.05 nA                                      |  |
|                        | Saturation<br>(-10 80 °C)                                                                                                    | 0 200%                                       |  |
|                        | Meas. error <sup>1,2,3)</sup>                                                                                                    | 0.5 % meas.val. + 0.5 %                      |  |
|                        | Concentration<br>(-10 80 °C)                                                                                                    | 0,00 20.00 mg/l<br>0.00 20.00 ppm            |  |
|                        | Meas. error <sup>1,2,3)</sup>                                                                                                    | 0.5 % meas.val.<br>+ 0.05 mg/l or 0.05 ppm   |  |
|                        | Permitted guard current                                                                                                    | ≤ 20 μA                                      |  |
|                        | Polarization voltage *                                                                                                    | 0 1000 mV                                    |  |
|                        | Factor for membrane temp. compensation *                                                                                                    | 00.50 03.00                                  |  |
|                        | Process pressure <sup>*</sup>                                                                                                    | 0.000 9.999 bars<br>( 999.9 kPa / 145.0 psi) |  |
|                        | Salinity correction <sup>*</sup>                                                                                                    | 00.00 45.00 g/kg                             |  |
| Sensor standardization |                                                                                                    |                                              |  |
| Operating modes *      | <ul> <li>O<sub>2</sub> saturation (automation)</li> <li>O<sub>2</sub> concentration (autom)</li> <li>Product calibration</li> <li>Zero calibration</li> </ul> | c)<br>natic)                                 |  |
| Calibration range      | Zero point                                                                                                    | ± 2 nA                                       |  |
| Sensor Type A          | Slope                                                                                                    | 25 130 nA<br>(at 25 °C, 1013 mbars)          |  |
| Calibration range      | Zero point                                                                                                    | ± 2 nA                                       |  |
| Sensor Type B          | Slope                                                                                                    | 200 550 nA<br>(at 25 °C, 1013 mbars)         |  |
| Calibration timer *    | 0000 9999 h                                                                                                    |                                              |  |
| Pressure correction *  | 0.000 9.999 bars / 999.9 kPa / 145.0 psi                                                                                                    |                                              |  |

| Sensor monitoring               |                                                                                                    |
|---------------------------------|----------------------------------------------------------------------------------------------------|
| Sensocheck                      | Monitoring for short circuits / open circuits (can be disabled)                                                                |
| Sensoface                       | Provides information on the sensor condition<br>(evaluation of zero/slope, response time,<br>calibration interval, Sensocheck) |
| Temperature input *             | NTC 22 k $\Omega$ / NTC 30 k $\Omega$<br>2-wire connection, adjustable                                                         |
| Measuring range                 | –20.0 +150.0 °C / –4 +302 °F                                                                                                   |
| Adjustment range                | 10 K                                                                                                    |
| Resolution                      | 0.1 °C / 1 °F                                                                                                    |
| Meas. error <sup>1,2,3)</sup>   | < 0.5 K (< 1 K at > 100°C)                                                                                                    |
| Output 1                        | 0/4 20 mA, max. 10 V, floating<br>(galvanically connected to output 2)                                                         |
| Process variable <sup>*</sup>   | DO saturation/DO concentration                                                                                                 |
| Overrange <sup>*</sup>          | 22 mA in the case of error messages                                                                                            |
| Output filter *                 | Low-pass, filter time constant 0 120 s                                                                                         |
| Measurement error <sup>1)</sup> | < 0.3% current value + 0.05 mA                                                                                                 |
| Start/end of scale              | As desired within range                                                                                                    |
| Permissible span                | 5 200 % / 0.5 20 mg/l (ppm)                                                                                                    |
| Output 2                        | 0/4 20 mA, max. 10 V, floating<br>(galvanically connected to output 1)                                                         |
| Process variable                | Temperature                                                                                                    |
| Overrange <sup>*</sup>          | 22 mA in case of temp error messages                                                                                           |
| Output filter *                 | Low-pass, filter time constant 0 120 s                                                                                         |
| Measurement error <sup>1)</sup> | < 0.3% current value + 0.05 mA                                                                                                 |
| Start/end of scale *            | –20 +150 °C / –4 +302 °F                                                                                                    |
| Permissible span                | 20 170 K / 36 306 °F                                                                                                    |
|                                 |                                                                                                    |

| Alarm contact                 | Relay contact, floating                                                                            |
|-------------------------------|----------------------------------------------------------------------------------------------------|
| Contact ratings               | AC< 250 V / < 3 A / < 750 VA<br>DC< 30 V / < 3 A / < 90 W                                          |
| Contact response              | N/C (fail-safe type)                                                                               |
| Response delay                | 10 s                                                                                               |
| Limit value                   | Output via relay contact                                                                           |
| Contact ratings               | AC< 250 V / < 3 A / < 750 VA<br>DC< 30 V / < 3 A / < 90 W                                          |
| Contact response <sup>*</sup> | N/C or N/O                                                                                         |
| Delay *                       | 0000 9999 s                                                                                        |
| Setpoint <sup>*</sup>         | Within selected range                                                                              |
| Hysteresis <sup>*</sup>       | 000.0 050.0 % / 00.00 05.00 mg/l (ppm)                                                             |
| Rinsing function              | Relay contact, floating, for controlling a simple rinsing system                                   |
| Contact ratings               | AC< 250 V / < 3 A / < 750 VA<br>DC< 30 V / < 3 A / < 90 W                                          |
| Contact response              | N/C or N/O                                                                                         |
| Rinse interval                | 000.0 999.9 h<br>(000.0 h = rinsing function switched off)                                         |
| Rinse duration                | 0000 1999 s                                                                                        |
| Display                       | LC display, 7-segment with icons                                                                   |
| Main display                  | Character height 17 mm, unit symbols 10 mm                                                         |
| Secondary display             | Character height 10 mm, unit symbols 7 mm                                                          |
| Sensoface                     | 3 status indicators<br>(friendly, neutral, sad face)                                               |
| Mode indication               | 4 mode indicators "meas", "cal", "alarm", "config"<br>Further icons for configuration and messages |
| Alarm indication              | Red LED in case of alarm                                                                           |
| Keypad                        | 5 keys: [cal] [conf] [                                                                             |

#### Service functions

| Current source                                         | Current specifiable for output 1 and 2 (00.00 22.00 mA)                                                                                                    |
|--------------------------------------------------------|----------------------------------------------------------------------------------------------------|
| Device self-test                                       | Automatic memory test (RAM, FLASH, EEPROM)                                                                                                    |
| Display test                                           | Display of all segments                                                                                                    |
| Last Error                                             | Display of last error occurred                                                                                                    |
| Sensor monitor                                         | Display of direct, uncorrected sensor signal                                                                                                    |
|                                                        |                                                                                                    |
| Data retention                                         | Parameters and calibration data > 10 years (EEPROM)                                                                                                    |
| Data retention<br>Protection against<br>electric shock | Parameters and calibration data > 10 years (EEPROM)<br>Protective separation of all extra-low-voltage circuits<br>against mains by double insulation to EN 61010-1 |

#### Nominal operating conditions

| –20 +55 °C / -4 +131 °F                                                                                           |
|----------------------------------------------------------------------------------------------------|
| –20 +70 °C / -4 +158 °F                                                                                           |
| 1095 % not condensing,<br>maximum operating height 2000 m                                                         |
| 24 (-15%) 230 V AC/DC (+10%)                                                                                      |
| 45 65 Hz                                                                                                    |
| EN 61326-1, EN 61326-2-3                                                                                          |
| Class B (residential area)<br>Class A for mains > 60 V DC                                                         |
| Industry                                                                                                    |
|                                                                                                    |
| NI Class I Div 2 Group A, B, C & D, T4<br>Ta = 55 °C; Type 2<br>NI Class I Zone 2 Group IIC, T4 Ta = 55°C; Type 2 |
|                                                                                                    |

| Enclosure          | Molded enclosure made of PBT, glass bead reinforced                                                                                                    |
|--------------------|----------------------------------------------------------------------------------------------------|
| Color              | Black                                                                                                    |
| Mounting           | <ul> <li>Wall mounting</li> <li>Pipe mounting: Ø 40 60 mm □ 30 45 mm</li> <li>Panel mounting,<br/>cutout to DIN 43 700,<br/>sealed against panel</li> </ul> |
| Dimensions         | H 144 mm, W 144 mm, D 105 mm                                                                                                    |
| Ingress protection | IP 65 / NEMA 4X                                                                                                    |
| Cable glands       | 3 knockouts for cable glands M20x1.5<br>2 knockouts for NPT 1/2" or<br>rigid metallic conduit                                                               |
| Weight             | Approx.1 kg                                                                                                    |

\* User-defined

1) To IEC 746 Part 1, at nominal operating conditions

2) ± 1 count

3) Plus sensor error

## Warnings and Notes to Ensure Safe Operation

## WARNING!

Do not disconnect equipment unless power has been switched off.

## **CAUTION!**

Clean only with antistatic moistened cloth.

## **CAUTION!**

Substitution of components may impair suitability for hazardous locations.

- The equipment shall be installed and protected from mechanical impact and ultraviolet (UV) sources.
- Clean only with a moistened antistatic cloth as potential electrostatic hazard may exist. Service equipment only with conductive clothing, footwear and personal grounding devices to prevent electrostatic accumulation.
- Internal grounding provisions shall be provided for field wiring. Bonding between conduit shall be provided during installation, and all exposed non-current carrying metallic parts shall be bonded and grounded.
- The equipment shall have a switch or circuit breaker in the building installation (that is in close proximity to the equipment) that is marked as the disconnect switch.
- The enclosure Type 2 is only for indoor use.
- The mains supply voltage fluctuations should not exceed -15/+10 percent of the nominal supply voltage.
- The device shall not be used in a manner not specified by this manual.

# **Safe Operation**

## **CAUTION!**

Use supply wires suitable for 30  $^\circ\text{C}$  / 86  $^\circ\text{F}$  above ambient and rated at least 250 V.

### **CAUTION!**

Use signal wires suitable for at least 250V.

22 mA signal for error message 37, 43

## A

Accessories 81 Alarm contact 49 Alarm setings 25, 48 Approvals 87 Assembly 10

## C

Calibration 58 Calibration mode selection 46 Calibration to concentration (Conc) 62 Calibration to percent saturation (SAT) 60 Cal timer interval 46 Error messages 74 Product calibration 66 Zero calibration 64 Cal Info 70 "Clean" contact 52 Concentration calibration 62 Configuration 26 Menu structure 27 Configuration: Alarm settings 48 Configuration: Calibration mode 46 Configuration: Correction 44 Configuration: Limit function 50, 52 Configuration: Output 1 30 Output current during Error and HOLD 36 Output current range 32 Process variable 30 Sensor type 30 Time constant of output filter 34 Configuration: Output 2 38 Output current 38 Output current during HOLD 42

## Index

Temperature 38 Temperature error 42 Time constant of output filter 40 Configuration: Rinsing probes 52 Connection 14 Current start / end 33, 39

## D

Device self-test 23 Diagnostics functions 70 Display of calibration data 70 Display of last error message 70 Display of output currents 70 Display of sensor current 70 Specifying the output current 71 Display 21 Disposal 2 Division 2 wiring 15 Documentation 8

## Ε

Error Info 70 Error messages 72 Display of last error message 70 Explosion protection 85

#### F

Factory settings of parameters 54 Front panel 20

#### Η

HOLD mode 24 Output signal during HOLD 37, 43 Hysteresis 51

## I

Installation 14 Intended use 7

## Κ

Keypad 22

#### Μ

Measurement 69 Mounting plan 11

### 0

Operating states 75 Output filter 34, 40 Overview 9 Overview of configuration steps 28

### Ρ

Package contents 10 Panel mounting 13 Panel-mount kit 13 Parameters Factory settings 54 Individual settings 56 Passcodes 93 Pipe mounting 12 Pipe-mount kit 12 Polarization voltage 45 Pressure correction 45 Product calibration 66 Product line 81 Protective hood 12 Protective wiring 18

#### Q

Quickstart guides 8

## Index

## R

Relay 50, 52 Relay contacts 18 Rinse contact 52 Rinsing interval 53 Rinsing probes 52 Rinsing system 53

## S

Safe Operation 87 Safety information 5, 87 Salinity correction 45 Self-test 23 Sensocheck 23, 48, 79 Configuration 49 Sensoface 23, 77, 79 Sensor connection 17 Sensor monitor 70 Short instructions 8 Specifications 82

## Т

Temperature measurement, configuration 39 Temperature probe adjustment 69 Terminal assignments 14 Time constant of output filter 35, 41 Trademarks 7

### U

User interface 20

#### W

Wiring example 17

### Z

Zero calibration 64

## Calibration

| Key + passcode | Menu item                         | Page |
|----------------|-----------------------------------|------|
| cal + 0000     | CAL info (display of zero, slope) | 70   |
| cal + 1001     | Zero calibration                  | 64   |
| cal + 1100     | Calibration (water / air)         | 60   |
| cal + 1105     | Product calibration               | 66   |
| cal + 1015     | Temp probe adjustment             | 69   |

## Configuration

| Key + passcode  | Menu item                                 | Page |
|-----------------|-------------------------------------------|------|
| conf + 0000     | Error info (display of last error, erase) | 70   |
| conf + 1200     | Configuration                             | 26   |
| conf + 2222     | Sensor monitor (sensor current)           | 70   |
| conf + 5555     | Current source 1 (specify output current) | 71   |
| conf + 5556     | Current source 2 (specify output current) | 71   |
| conf + ▶ + 4321 | Factory setting                           | 54   |

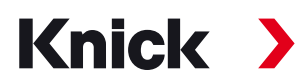

Knick Elektronische Messgeräte GmbH & Co. KG

#### Headquarters

Beuckestraße 22 • 14163 Berlin Germany Phone: +49 30 80191-0 Fax: +49 30 80191-200 info@knick.de www.knick.de **Local Contacts** www.knick-international.com

Copyright 2020 • Subject to change This document was last updated on Nov. 16, 2020 The latest documents are available for download on our website under the corresponding product description.

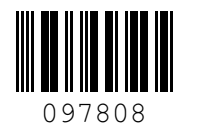

TA-194.433-KNEN06